### Register your product and get support at www.philips.com/welcome

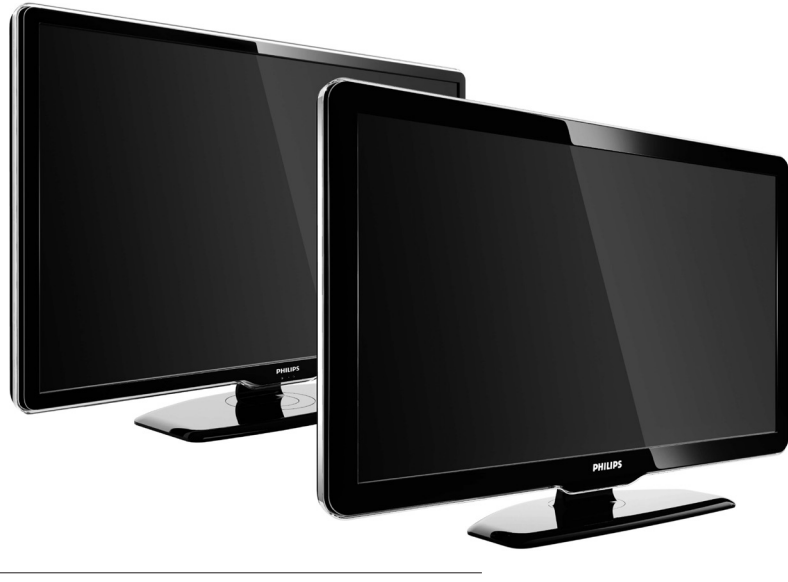

42PFL7864H 32PFL7864H 52PFL7404H 42PFL7404H 32PFL7404H 32PFL5624H 42PFL5624H 32PFL5624H 42PFL5624H 22PFL5614H 52PFL5604H 42PFL5604H 37PFL5604H 32PFL5604H 26PFL5604H 32PFL5404H 22PFL5604H 19PFL5404H 32PFL3904H

FI Koko käyttöopas

# PHILIPS

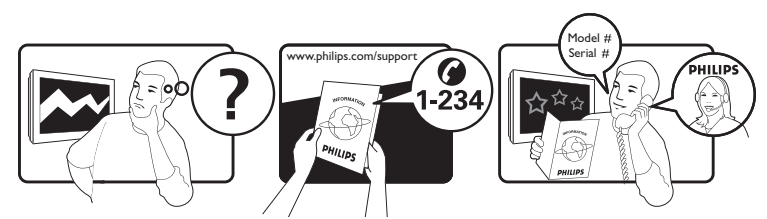

| Österreich              | 0810 000205                                                             | €0.07 pro Minute                         |
|-------------------------|-------------------------------------------------------------------------|------------------------------------------|
| België/Belgique         | 078250145                                                               | €0.06 Per minuut/Par minute              |
| България                | +3592 489 99 96                                                         | Местен разговор                          |
| Hrvatska                | 01 6403 776                                                             | Lokalni poziv                            |
| Česká republika         | 800142840                                                               | Bezplatný hovor                          |
| Danmark                 | 3525 8759                                                               | Lokalt opkald                            |
| Estonia                 | 6008600                                                                 | local                                    |
| Suomi                   | 09 2311 3415                                                            | paikallispuhelu                          |
| France                  | 0821 611655                                                             | €0.09 Par minute                         |
| Deutschland             | 01803 386 852                                                           | €0.09 pro Minute                         |
| Ελλάδα                  | 0 0800 3122 1280                                                        | Κλήση χωρίς χρέωση                       |
| Magyarország            | 0680018189                                                              | Ingyenes hívás                           |
| Hrvatska                | 0800 222778                                                             | free                                     |
| Ireland                 | North 0800 055 6882<br>South 1800-PHILIPS 7445477                       | free                                     |
| Italia                  | 840320086                                                               | €0.08 Al minuto                          |
| Қазақстан               | +7 727 250 66 17                                                        | local                                    |
| Latvia                  | 52737691                                                                | local                                    |
| Lithuania               | 67228896                                                                | local                                    |
| Luxemburg/Luxembourg    | 40 6661 5644                                                            | Ortsgespräch/Appel local                 |
| Nederland               | 0900 8407                                                               | €0.10 Per minuut                         |
| Norge                   | 2270 8111                                                               | Lokalsamtale                             |
| Polska                  | (022) 3491504                                                           | połączenie lokalne                       |
| Portugal                | 800 780 903                                                             | Chamada local                            |
| România                 | 031-810 71 25/0800-89 49 10                                             | Apel local                               |
| Россия                  | Moscow (495) 961-1111<br>Outside Moscow 8-800-200-0880                  | Местный звонок                           |
| Србија                  | +381 114 440 841                                                        | Lokalni poziv                            |
| Slovensko               | 0800 004537                                                             | Bezplatný hovor                          |
| Slovenija               | 00386 12 80 95 00                                                       | lokalni klic                             |
| España                  | 902 888 784                                                             | €0.10 Por minuto                         |
| Sverige                 | 08 5792 9100                                                            | Lokalsamtal                              |
| Suisse/Schweiz/Svizzera | 0844 800 544                                                            | Appel local/Ortsgespräch/Chiamata locale |
| Türkiye                 | 0800 261 3302                                                           | Şehiriçi arama                           |
| United Kingdom          | General No: 0870 900 9070<br>General National Rate No:<br>0870 911 0036 | local                                    |
| Україна                 | 8-800-500-69-70                                                         | Місцевий виклик                          |

This information is correct at the time of press. For updated information, see www.philips.com/support.

### Sisällysluettelo

| 1 | Huomautus                                   | 2      |
|---|---------------------------------------------|--------|
| 2 | Tärkeää                                     | 4      |
| 3 | Tuote                                       | 7      |
|   | Television yleiskatsaus                     | 7      |
| 4 | Tuotteen käyttäminen                        | 9      |
|   | Television kytkeminen toimintaan,           |        |
|   | siirtäminen valmiustilaan tai virran        |        |
|   | katkaiseminen                               | 9      |
|   | Kanavan vaihtaminen                         | 9      |
|   | Television äänenvoimakkuuden                |        |
|   | säätäminen                                  | 10     |
|   | Ohielmien katsominen liitetvistä laitteista | 10     |
|   | Teksti-tv:n käyttäminen                     | 11     |
|   |                                             |        |
| 5 | Lisätietoja laitteen käyttämisestä          | 12     |
|   | Muuta kieliasetuksia                        | 12     |
|   | Koti-valikon käyttö                         | 12     |
|   | Asetusvalikon ottaminen käyttöön            | 13     |
|   | Asetusvalikon avaaminen                     | 13     |
|   | Kuva- ja ääniasetusten muuttaminen          | 14     |
|   | Teksti-tv:n lisätoimintojen käyttäminen     | 18     |
|   | Suosikkikanavien luettelon luominen ja      |        |
|   | käyttäminen                                 | 20     |
|   | Kanavien järjestyksen ja nimen              |        |
|   | vaihtaminen                                 | 21     |
|   | Kanavien piilottaminen ja näyttäminen       | 21     |
|   | Elektronisen ohjelmaoppaan                  |        |
|   | käyttäminen                                 | 22     |
|   | Ajastimien käyttäminen                      | 24     |
|   | Katseluneston käyttäminen                   | 24     |
|   | ,<br>Tekstityksen käyttäminen               | 26     |
|   | Television kellon käyttäminen               | 27     |
|   | Kuvien katseleminen, musiikin toistaminer   | )<br>) |
|   | ia videoiden katseleminen USB-              |        |
|   | muistilaitteesta                            | 28     |
|   | Digitaalisten radiokanavien                 | 20     |
|   | kuunteleminen                               | 30     |
|   | Television ohielmiston päivittäminen        | 30     |
|   | recernsion ongenniscon purvicuariment       | 50     |

|              | Television asetusten muuttaminen                                                                                                    | 31                                                                                     |
|--------------|----------------------------------------------------------------------------------------------------|----------------------------------------------------------------------------------------|
|              | Television esittelyn aloittaminen                                                                                                    | 32                                                                                     |
|              | Television tehdasasetusten palauttaminen                                                                                                    | 32                                                                                     |
| 6            | Kanavien hakeminen                                                                                                    | 33                                                                                     |
|              | Kanavien hakeminen automaattisesti                                                                                                    | 33                                                                                     |
|              | Kanavien hakeminen manuaalisesti                                                                                                    | 34                                                                                     |
|              | Kanavaluettelon päivittäminen manuaalise                                                                                                    | sti                                                                                    |
|              |                                                                                                    | 35                                                                                     |
|              | Digitaalivastaanoton testaaminen                                                                                                    | 36                                                                                     |
|              | Aloitusviestin asetusten muuttaminen                                                                                                    | 36                                                                                     |
| 7            | Laitteiden kytkeminen                                                                                                    | 37                                                                                     |
|              | Television takaosan liittimet                                                                                                    | 37                                                                                     |
|              | Television sivussa olevat liittimet                                                                                                    | 39                                                                                     |
|              | Tietokoneen liittäminen                                                                                                    | 40                                                                                     |
|              | CA-moduulin käyttäminen                                                                                                    | 41                                                                                     |
|              | Kanavadekooderin määrittäminen                                                                                                    | 42                                                                                     |
|              | Philips Easylink -toiminnon käyttäminen                                                                                                    | 42                                                                                     |
|              | Kensington-lukon käyttäminen                                                                                                    | 44                                                                                     |
|              |                                                                                                    |                                                                                        |
| 8            | Tuotetiedot                                                                                                    | 45                                                                                     |
| 8            | <b>Tuotetiedot</b><br>Tuetut näyttötarkkuudet                                                                                                    | 45<br>45                                                                               |
| 8            | <b>Tuotetiedot</b><br>Tuetut näyttötarkkuudet<br>Multimedia                                                                                                    | 45<br>45<br>45                                                                         |
| 8            | <b>Tuotetiedot</b><br>Tuetut näyttötarkkuudet<br>Multimedia<br>Viritin/vastaanotto/signaalinsiirto                                                                                                    | 45<br>45<br>45<br>45                                                                   |
| 8            | <b>Tuotetiedot</b><br>Tuetut näyttötarkkuudet<br>Multimedia<br>Viritin/vastaanotto/signaalinsiirto<br>Kaukosäädin                                                                                                    | 45<br>45<br>45<br>45<br>45                                                             |
| 8            | <b>Tuotetiedot</b><br>Tuetut näyttötarkkuudet<br>Multimedia<br>Viritin/vastaanotto/signaalinsiirto<br>Kaukosäädin<br>Virta                                                                                                    | 45<br>45<br>45<br>45<br>45<br>45                                                       |
| 8            | <b>Tuotetiedot</b><br>Tuetut näyttötarkkuudet<br>Multimedia<br>Viritin/vastaanotto/signaalinsiirto<br>Kaukosäädin<br>Virta<br>Tuetut asennustelineet                                                                                                    | 45<br>45<br>45<br>45<br>45<br>45<br>45<br>46                                           |
| 8            | <b>Tuotetiedot</b><br>Tuetut näyttötarkkuudet<br>Multimedia<br>Viritin/vastaanotto/signaalinsiirto<br>Kaukosäädin<br>Virta<br>Tuetut asennustelineet<br>Elektronisen ohjelmaoppaan tiedot                                                                                                    | 45<br>45<br>45<br>45<br>45<br>45<br>46<br>46                                           |
| 8            | Tuotetiedot<br>Tuetut näyttötarkkuudet<br>Multimedia<br>Viritin/vastaanotto/signaalinsiirto<br>Kaukosäädin<br>Virta<br>Tuetut asennustelineet<br>Elektronisen ohjelmaoppaan tiedot<br>Vianmääritys                                                                                                    | 45<br>45<br>45<br>45<br>45<br>45<br>46<br>46<br>46                                     |
| 8            | Tuotetiedot<br>Tuetut näyttötarkkuudet<br>Multimedia<br>Viritin/vastaanotto/signaalinsiirto<br>Kaukosäädin<br>Virta<br>Tuetut asennustelineet<br>Elektronisen ohjelmaoppaan tiedot<br>Vianmääritys<br>Television yleiset ongelmat                                                                                                    | 45<br>45<br>45<br>45<br>45<br>45<br>46<br>46<br>46<br>47<br>47                         |
| 8            | Tuotetiedot<br>Tuetut näyttötarkkuudet<br>Multimedia<br>Viritin/vastaanotto/signaalinsiirto<br>Kaukosäädin<br>Virta<br>Tuetut asennustelineet<br>Elektronisen ohjelmaoppaan tiedot<br>Vianmääritys<br>Television yleiset ongelmat<br>Televisiokanavien ongelmat                                                                                                    | 45<br>45<br>45<br>45<br>45<br>45<br>46<br>46<br>47<br>47<br>47                         |
| 8            | Tuotetiedot<br>Tuetut näyttötarkkuudet<br>Multimedia<br>Viritin/vastaanotto/signaalinsiirto<br>Kaukosäädin<br>Virta<br>Tuetut asennustelineet<br>Elektronisen ohjelmaoppaan tiedot<br>Vianmääritys<br>Television yleiset ongelmat<br>Televisiokanavien ongelmat<br>Kuvaongelmat                                                                                                    | 45<br>45<br>45<br>45<br>45<br>45<br>46<br>46<br>47<br>47<br>47<br>47                   |
| 8            | Tuotetiedot<br>Tuetut näyttötarkkuudet<br>Multimedia<br>Viritin/vastaanotto/signaalinsiirto<br>Kaukosäädin<br>Virta<br>Tuetut asennustelineet<br>Elektronisen ohjelmaoppaan tiedot<br>Vianmääritys<br>Television yleiset ongelmat<br>Televisiokanavien ongelmat<br>Kuvaongelmat<br>Ääniongelmat                                                                                                    | 45<br>45<br>45<br>45<br>45<br>45<br>46<br>46<br>47<br>47<br>47<br>47<br>47             |
| 8<br>        | Tuotetiedot<br>Tuetut näyttötarkkuudet<br>Multimedia<br>Viritin/vastaanotto/signaalinsiirto<br>Kaukosäädin<br>Virta<br>Tuetut asennustelineet<br>Elektronisen ohjelmaoppaan tiedot<br>Vianmääritys<br>Television yleiset ongelmat<br>Televisiokanavien ongelmat<br>Kuvaongelmat<br>Ääniongelmat<br>HDMI-liitännän ongelmat                                                                          | 45<br>45<br>45<br>45<br>45<br>45<br>46<br>46<br>47<br>47<br>47<br>47<br>48<br>48       |
| 8            | Tuotetiedot<br>Tuetut näyttötarkkuudet<br>Multimedia<br>Viritin/vastaanotto/signaalinsiirto<br>Kaukosäädin<br>Virta<br>Tuetut asennustelineet<br>Elektronisen ohjelmaoppaan tiedot<br>Vianmääritys<br>Television yleiset ongelmat<br>Televisiokanavien ongelmat<br>Kuvaongelmat<br>Ääniongelmat<br>HDMI-liitännän ongelmat<br>USB-liitännän ongelmat                                                | 45<br>45<br>45<br>45<br>45<br>46<br>46<br>47<br>47<br>47<br>47<br>48<br>48<br>49       |
| 8<br>        | Tuotetiedot<br>Tuetut näyttötarkkuudet<br>Multimedia<br>Viritin/vastaanotto/signaalinsiirto<br>Kaukosäädin<br>Virta<br>Tuetut asennustelineet<br>Elektronisen ohjelmaoppaan tiedot<br>Vianmääritys<br>Television yleiset ongelmat<br>Televisiokanavien ongelmat<br>Kuvaongelmat<br>Ääniongelmat<br>HDMI-liitännän ongelmat<br>USB-liitännän ongelmat<br>Tietokoneliitännän ongelmat                 | 45<br>45<br>45<br>45<br>45<br>45<br>46<br>46<br>47<br>47<br>47<br>48<br>48<br>49<br>49 |
| 8<br>        | Tuotetiedot<br>Tuetut näyttötarkkuudet<br>Multimedia<br>Viritin/vastaanotto/signaalinsiirto<br>Kaukosäädin<br>Virta<br>Tuetut asennustelineet<br>Elektronisen ohjelmaoppaan tiedot<br>Vianmääritys<br>Television yleiset ongelmat<br>Televisiokanavien ongelmat<br>Kuvaongelmat<br>Ääniongelmat<br>HDMI-liitännän ongelmat<br>USB-liitännän ongelmat<br>Tietokoneliitännän ongelmat<br>Yhteystiedot | 45<br>45<br>45<br>45<br>45<br>45<br>45<br>46<br>47<br>47<br>47<br>48<br>49<br>49<br>49 |
| 8<br>9<br>10 | Tuotetiedot<br>Tuetut näyttötarkkuudet<br>Multimedia<br>Viritin/vastaanotto/signaalinsiirto<br>Kaukosäädin<br>Virta<br>Tuetut asennustelineet<br>Elektronisen ohjelmaoppaan tiedot<br>Vianmääritys<br>Television yleiset ongelmat<br>Televisiokanavien ongelmat<br>Kuvaongelmat<br>HDMI-liitännän ongelmat<br>USB-liitännän ongelmat<br>Tietokoneliitännän ongelmat<br>Yhteystiedot<br>Index        | 45<br>45<br>45<br>45<br>45<br>45<br>46<br>47<br>47<br>47<br>48<br>49<br>49<br>50       |

6

Suomi

### 1 Huomautus

2009 © Koninklijke Philips Electronics N.V. Kaikki oikeudet pidätetään.

Tekniset tiedot voivat muuttua ilman erillistä ilmoitusta. Tavaramerkit ovat Koninklijke Philips Electronics N.V -yrityksen tai omistajiensa omaisuutta. Philips pidättää oikeuden muuttaa tuotteita koska tahansa ilman velvollisuutta muuttaa aiempia varusteita vastaavasti. Tätä käyttöopasta pidetään riittävänä järjestelmän tarkoitettua käyttöä varten. los tuotetta tai sen yksittäisiä moduuleja tai toimintoja käytetään johonkin muuhun kuin tässä määritettyyn tarkoitukseen, niiden kelpoisuudesta ja soveltuvuudesta on pyydettävä vahvistus. Philips takaa, että itse materiaali ei riko mitään yhdysvaltalaista patenttia. Mihinkään muuhun nimenomaiseen tai oletettuun takuuseen ei viitata.

### Takuu

- Loukkaantumisen, television vaurioitumisen tai takuun mitätöitymisen vaara! Älä koskaan yritä korjata televisiota itse.
- Käytä televisiota ja lisälaitteita vain valmistajan tarkoittamalla tavalla.
- Television takaseinään painettu varoitusmerkki varoittaa sähköiskun vaarasta. Älä irrota television koteloa. Huoltoa ja korjausta varten ota aina yhteys Philipsin asiakastukeen.

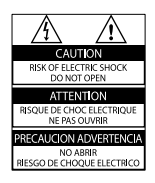

 Takuu raukeaa, jos käyttäjä suorittaa minkä tahansa tässä käyttöoppaassa kielletyn toiminnon tai tekee sellaisia säätöjä tai asennuksia, joiden suorittamista ei suositella tai hyväksytä käyttöoppaassa.

### Kuvapisteiden ominaisuudet

Tässä LCD-tuotteessa on suuri määrä värillisiä kuvapisteitä. Vaikka tehollisten kuvapisteiden osuus on vähintään 99,999 %, mustia pisteitä tai kirkkaita valopisteitä (punaisia, vihreitä tai sinisiä) voi näkyä jatkuvasti näytössä. Tämä johtuu näytön rakenteesta (joka noudattaa alan yleisiä standardeja), eikä kyseessä ole toimintahäiriö.

Avoimen lähdekoodin ohielmisto Tässä televisiossa käytetään avoimen lähdekoodin ohjelmistoa. Philips lupaa pyydettäessä toimittaa tai tarjota käytettäväksi lähdekoodia vastaavan kopion, joka on koneellisesti luettavissa ohjelmistonsiirtoon tavallisesti käytettävällä tallennusvälineellä. Philips veloittaa tästä vain lähteen todelliset jakelukustannukset. Etu on voimassa kolmen vuoden ajan tuotteen ostopäivästä alkaen. Lähdekoodia voi pyytää kirjoittamalla osoitteeseen Development Manager Technology & Development Philips Consumer Lifestyle 620A Lorong 1, Toa Payoh TP1. Level 3 Singapore 319762

### EMF-standardin vaatimustenmukaisuus

Koninklijke Philips Electronics N.V. valmistaa ja myy kuluttajille monia tuotteita, jotka lähettävät ja vastaanottavat sähkömagneettisia signaaleja, kuten mitkä tahansa muutkin elektroniset laitteet.

Yhtenä Philipsin pääperiaatteena on varmistaa tuotteiden turvallisuus kaikin tavoin sekä noudattaa kaikkia lakisääteisiä vaatimuksia ja tuotteen valmistusajankohtana voimassa olevia EMF-standardeja.

Philips on sitoutunut kehittämään, tuottamaan ja markkinoimaan tuotteita, joista ei ole haittaa terveydelle. Philips vakuuttaa, että jos sen tuotteita käsitellään oikein asianmukaisessa käytössä, niiden käyttö on nykyisten tutkimustulosten perusteella turvallista. Philipsillä on aktiivinen rooli kansainvälisten EMF- ja turvallisuusstandardien kehittämisessä, joten se pystyy ennakoimaan standardien kehitystä ja soveltamaan näitä tietoja tuotteisiinsa jo aikaisessa vaiheessa. **Verkkosulake (vain Iso-Britannia)** Tässä televisiossa voi käyttää hyväksyttyä muottipuristettua pistoketta. Jos verkkosulake on vaihdettava, tilalle on asetettava samanarvoinen sulake kuin pistokkeessa on ilmoitettu (esim. 10 A).

- 1 Irrota sulakekansi ja sulake.
- 2 Uuden sulakkeen on oltava BS 1362 -standardin mukainen ja sen on oltava ASTA:n hyväksymä. Jos sulake katoaa, tarkista oikea sulaketyyppi jälleenmyyjältä.

**3** Aseta sulakekansi paikalleen. Laite ei vastaa EMC-direktiivin vaatimuksia, jos pistoke irrotetaan virtajohdosta.

### Tekijänoikeus

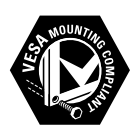

VESA- ja FDMI-logot sekä VESA:n kiinnityksen yhteensopivuuslogo ovat Video Electronics Standards Associationin tavaramerkkejä. Windows Media on Microsoft Corporationin tavaramerkki tai rekisteröity tavaramerkki Yhdysvalloissa ja/tai muissa maissa. ® Kensington ja Micro Saver ovat ACCO World

Corporationin Yhdysvalloissa rekisteröityjä tavaramerkkejä, ja rekisteröinti on suoritettu tai hakemuksia käsitellään muissa maissa eri puolilla maailmaa.

Kaikki muut rekisteröidyt tai rekisteröimättömät tavaramerkit ovat omistajiensa omaisuutta.

### BBE<sub>®</sub>

BBE Sound, Inc on antanut luvan valmistukseen. BBE, Inc on myöntänyt käyttöoikeuden seuraavien yhdysvaltalaisten patenttien mukaan: 5510752 ja 5736897. BBE ja BBE-symboli ovat BBE Sound Inc:n rekisteröityjä tavaramerkkejä.

### 2 Tärkeää

Perehdy kaikkiin ohjeisiin ennen kuin alat käyttää TV:tä. Takuu ei ole voimassa, jos vika johtuu siitä, että ohjeita ei ole noudatettu.

### Turvallisuus

### Sähköiskun tai tulipalon vaara!

- Älä altista TV:tä sateelle tai vedelle. Älä aseta nestettä sisältäviä astioita kuten maljakoita TV:n lähelle. Jos nesteitä kaatuu TV:n päälle tai sisään, irrota TV heti verkkopistorasiasta. Ota yhteys Philipsin asiakastukeen, jotta TV tarkastetaan ennen käyttöä.
- Älä aseta TV:tä avotulen tai muiden lämmönlähteiden lähelle tai suoraan auringonvaloon.

Tulipalon leviämisen estämiseksi pidä kynttilät tai muut palavat materiaalit aina poissa TV:n, kaukosäätimen ja paristojen läheisyydestä.

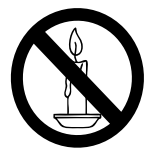

- Älä koskaan aseta esineitä ilmastointiaukkoihin tai muihin TV:n aukkoihin.
- Kun TV:tä käännetään, varmista, että virtajohtoon ei kohdistu rasitusta. Virtajohdon rasittaminen voi löysentää liitäntöjä ja aiheuttaa kipinöitä.

### Oikosulun tai tulipalon vaara!

- Älä koskaan jätä kaukosäädintä tai paristoja alttiiksi sateelle, vedelle tai kuumuudelle.
- Vältä pistokkeisiin kohdistuvaa voimaa. Löystyneet pistokkeet voivat aiheuttaa kipinöintiä tai tulipalon.

### Loukkaantumisen tai television vaurioitumisen vaara!

- Yli 25 kiloa painavan television nostaminen ja kantaminen vaatii kaksi ihmistä.
- Kun asennat television jalustalle, käytä vain mukana toimitettua jalustaa. Kiinnitä jalusta hyvin televisioon. Aseta televisio tasaiselle alustalle, joka kestää television ja jalustan painon.
- Kun asennat television seinälle, käytä vain sellaista seinätelinettä, joka kestää television painon. Kiinnitä seinäteline seinään, joka kestää television ja telineen painon. Koninklijke Philips Electronics N.V. Philips ei vastaa virheellisestä seinäkiinnityksestä, jonka seurauksena tapahtuu onnettomuus tai vahinko.

### Lasten loukkaantumisen vaara!

Noudata näitä ohjeita estääksesi TV:n kaatumisen ja lasten loukkaantumisen:

- Älä koskaan aseta TV:tä tasolle, jonka päällä on liina tai muuta materiaalia, joka voidaan vetää pois.
- Varmista, että mikään TV:n osa ei ole tason reunan ulkopuolella.
- Älä koskaan aseta TV:tä korkeiden huonekalujen (kuten kirjahyllyn) päälle kiinnittämättä sekä huonekalua että TV:tä seinään tai sopivaan tukeen.
- Kerro lapsille vaaroista, joita saattaa aiheutua, jos he kiipeävät huonekalujen päälle ulottuakseen televisioon.

### Ylikuumenemisen vaara!

Älä koskaan asenna TV:tä ahtaaseen tilaan. Jätä TV:n ympärille vähintään 10 cm tilaa, jotta ilma pääsee kiertämään. Varmista, että verhot tai muut esineet eivät peitä TV:n ilmastointiaukkoja.

### Television vaurioitumisen vaara!

Ennen kuin liität television pistorasiaan, varmista, että virran jännite vastaa television takaseinään painettua arvoa. Älä liitä televisiota pistorasiaan, jos jännite ei ole sama.

### Loukkaantumisen, tulipalon tai virtajohdon vaurioitumisen vaara!

- Älä koskaan aseta TV:tä tai muita esineitä virtajohdon päälle.
- Jotta TV:n virtajohdon irrottaminen on helppoa, varmista, että pistorasia on kätevässä paikassa.
- Irrota virtajohto aina vetämällä pistokkeesta, ei johdosta.
- Irrota TV pistorasiasta ja antennista ukonilman ajaksi. Älä kosketa ukonilman aikana mitään TV:n osaa, virtajohtoa tai antennikaapelia.

#### Kuulovaurion vaara!

Vältä kuulokkeiden käyttöä suurilla äänenvoimakkuuksilla tai pitkiä aikoja.

#### Alhaiset lämpötilat

Jos TV:tä on kuljetettu alle 5 °C:n lämpötilassa, ota TV pakkauksesta ja odota, kunnes TV on lämmennyt huoneenlämpötilaan, ennen kuin kytket TV:n pistorasiaan.

### Kuvaruudun hoitaminen

- Vältä liikkumattomia kuvia. Liikkumattomilla kuvilla tarkoitetaan kuvia, jotka jäävät pitkäksi aikaa näkyviin. Tällaisia ovat esimerkiksi näyttövalikot, mustat palkit ja aikanäytöt. Jos liikkumattomien kuvien esittäminen on tarpeen, pienennä kuvaruudun kontrastia ja kirkkautta, jotta kuvaruutu ei vahingoitu.
- Irrota television verkkojohto ennen puhdistusta.
- Puhdista TV ja runko pehmeällä, kostealla liinalla. Älä käytä alkoholia, kemikaaleja, puhdistusaineita tai muita aineita TV:n puhdistamiseen.
- TV:n näytön vaurioitumisen vaara! Älä kosketa, työnnä, hankaa tai iske näyttöä millään esineellä.
- Pyyhi vesipisarat pois mahdollisimman nopeasti, jotta kuvaruutu ei vahingoitu eivätkä värit haalene.

### Vanhan tuotteen sekä vanhojen akkujen ja paristojen hävittäminen

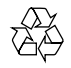

Tuotteen suunnittelussa ja valmistuksessa on käytetty laadukkaita materiaaleja ja osia, jotka voidaan kierrättää ja käyttää uudelleen.

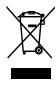

Tuotteeseen kiinnitetty yliviivatun roskakorin kuva tarkoittaa, että tuote kuuluu Euroopan parlamentin ja neuvoston direktiivin 2002/96/ EY soveltamisalaan. Tutustu paikalliseen sähköja elektoniikkalaitteiden keräysjärjestelmään. Toimi paikallisten sääntöjen mukaan äläkä hävitä vanhoja tuotteita talousjätteiden mukana.

Hävittämällä vanhan tuotteen oikein voit ehkäistä mahdollisia ympäristö- ja henkilöhaittoja.

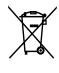

Tuotteessa on akkuja tai paristoja, joita EU: n direktiivi 2006/66/EY koskee. Niitä ei saa hävittää tavallisen kotitalousjätteen mukana. Tutustu paikalliseen akkujen ja paristojen keräysjärjestelmään.Hävittämällä tuotteet oikein ehkäiset ympäristö- ja henkilöhaittoja.

### ECO-Green

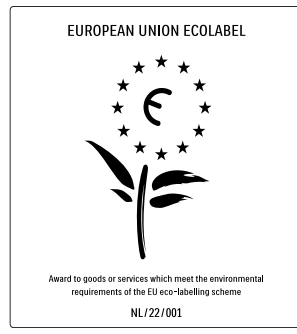

- Erinomainen energiatehokkuus
- Alhainen virrankulutus valmiustilassa

• Suunniteltu helpottamaan kierrätystä Philips keskittyy jatkuvasti alentamaan sen innovatiivisten kuluttajatuotteiden ympäristövaikutusta. Pyrimme ympäristöystävällisiin ratkaisuihin valmistuksessa, haitallisten aineiden vähentämiseen, energiatehokkaaseen käyttöön, hävitysohjeisiin ja tuotteiden kierrätykseen.

Ympäristötoimiemme ansiosta tälle TV: lle on myönnetty eurooppalainen Ecolabelkukkamerkintä, www.ecolabel.eu. Lisätietoja tämän TV:n valmiustilan energiankulutuksesta, takuukäytännöstä, varaosista ja kierrätyksestä on maakohtaisessa Philips-sivustossa osoitteessa www.philips. com.

Tässä TV:ssä on ominaisuuksia, jotka säästävät energiaa. Tälle TV:lle on myönnetty eurooppalainen Ecolabel-merkintä ympäristöystävällisyydestä.

### Energiaa säästävät ominaisuudet

Vallitsevan valon tunnistin Sisäinen vallitsevan valon tunnistin säästää energiaa himmentämällä TV-ruutua, kun vallitseva valo vähenee.

### • Energiaa säästävä

TV:n energiansäästöasetuksessa on useita TV-asetuksia, jotka säästävät energiaa. Smart-asetukset ovat asetusvalikossa.  Alhainen virrankulutus valmiustilassa Luokkansa kehittynein virtapiiri laskee TV:n virrankulutuksen erittäin matalalle tasolle valmiustilan toimivuudesta tinkimättä.

#### Virranhallinta

Tämän TV:n kehittynyt virranhallinta takaa tehokkaan energiankäytön. Voit tarkistaa, miten omat TV-asetukset, kulloisenkin kuvan kirkkaussäädöt ja vallitseva valo vaikuttavat suhteelliseen virrankulutukseen.

Paina **DEMO**-painiketta, valitse **[Active Control]** ja paina **OK**-painiketta. Nykyinen TV-asetus näkyy korostettuna. Voit tarkistaa toisen asetuksen arvot vaihtamalla vastaavaan asetukseen.

#### Käytön lopettaminen

Tietoja TV:n, akkujen ja paristojen oikeasta hävittämisestä on käyttöoppaan kohdassa Vanhan tuotteen sekä vanhojen akkujen ja paristojen hävittäminen.

### 3 Tuote

Onnittelut tekemäsi ostoksen johdosta ja tervetuloa Philipsin käyttäjäksi! Käytä hyväksesi Philipsin tuki ja rekisteröi tuote osoitteessa www.philips.com/welcome.

### Television yleiskatsaus

Tässä luvussa on tietoja television usein käytettävistä painikkeista ja toiminnoista.

### Television sivussa olevat painikkeet ja ilmaisimet

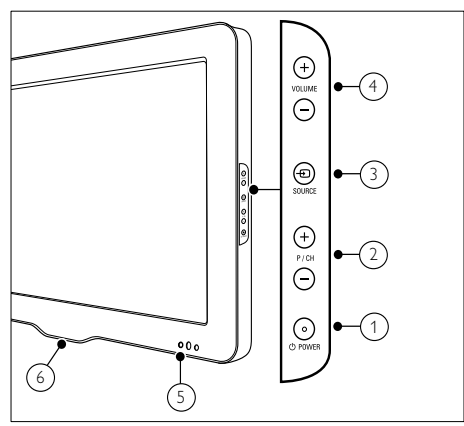

- ① **D POWER:** Käynnistää tai sammuttaa laitteen. Laitteen virta ei ole koskaan täysin sammutettu, ellei pistoketta ole irrotettu pistorasiasta.
- (2) P/CH +/-: Vaihtaa järjestyksessä seuraavalle tai edelliselle kanavalle.
- (3) 🗗 SOURCE: Valitsee kytketyt laitteet.
- (4) VOLUME +/-: Äänenvoimakkuuden säätäminen.
- 5 Edessä oleva merkkivalo
- 6 LightGuide : Vain PFL7864H-malleissa.

### Kaukosäädin

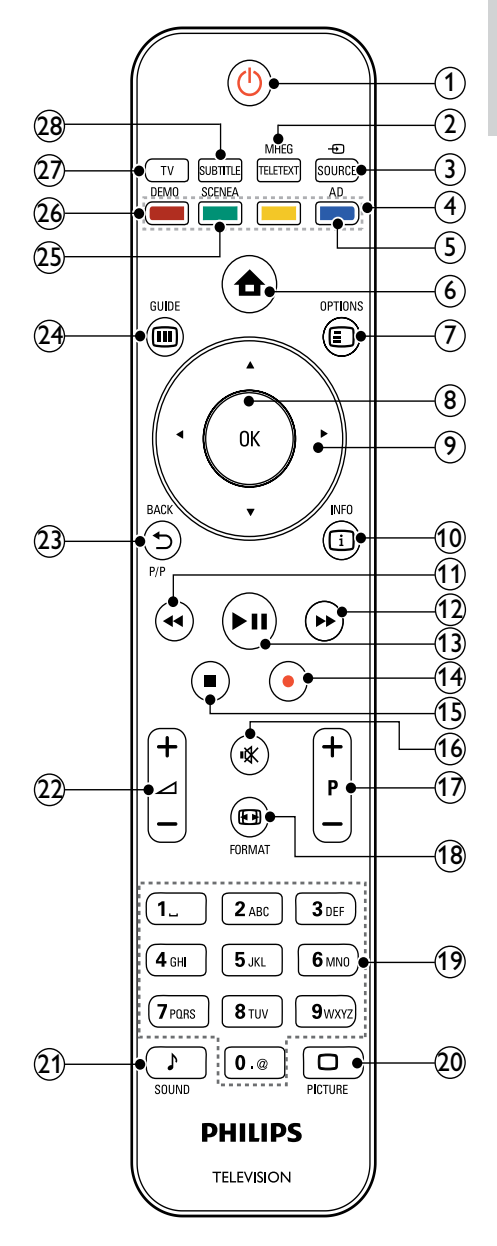

### (1) <sup>⊕</sup> (Valmiustila-On)

- Kytkee television valmiustilaan, jos se on toiminnassa.
- Kytkee televisioon virran, jos se on valmiustilassa.

### 2 MHEG/TELETEXT

Näyttää teksti-tv:n tai poistaa sen näkyvistä.

③ ⊕ SOURCE

Valitsee kytketyt laitteet.

(4) Väripainikkeet

Toimintojen tai asetusten valitseminen.

### 5 AD (Audio Descriptor)

Vain Iso-Britannia: Näkövammaisille tarkoitetun kommenttiraidan käyttöönotto.Ei tuettu kaikissa malleissa.

6 🔒 (Koti)

Näyttää Koti-valikon tai poistaa sen näkyvistä.

Siirtyy vaihtoehtoihin, jotka liittyvät nykyiseen toimintoon tai valintaan.

8 OK

Vahvistaa syötetyn tiedon tai valinnan.

- (9) ▲▼◀► (Selauspainikkeet) Navigoiminen valikoissa.
- INFO
   Näyttää mahdolliset ohjelmatiedot.
- (1) **◄ (Taaksepäin)** \*Etsii taaksepäin.
- (12) ►► (Eteenpäin)\*Etsii eteenpäin.
- II (Toisto/tauko)
   \*Aloittaa tai keskeyttää toiston tai jatkaa
- sitä. (14) ● (Tallennus)

\*Aloittaa tai lopettaa videotallennuksen.

(15) ■ (Pysäytys)

\*Lopettaa toiston.

(16) ₲ (Mykistys)

Äänen mykistäminen tai palauttaminen.

### (17) P +/- (Kanava +/-)

Vaihtaa järjestyksessä seuraavalle tai edelliselle kanavalle.

### 18 EB FORMAT

Valitsee kuvasuhteen.

(19) 0-9 (Numeropainikkeet)

Kanavan tai asetuksen valitseminen.

### 20 D PICTURE

Kuvavalikon käynnistäminen.Ei kaikissa malleissa.

### 21 → SOUND

Äänivalikon käynnistäminen.Ei kaikissa malleissa.

2 ∠ +/- (Äänenvoimakkuus +/-) Äänenvoimakkuuden säätäminen.

### 23 → BACKP/P (Edellinen kanava)

- Palaa edelliseen valikkoon.
- Palaa edelliselle kanavalle. (Vain Iso-Britannia: Ei tuettu MHEG-kanavilla.)

### 24 🖩 GUIDE

Avaa tai sulkee sähköisen ohjelmaoppaan (EPG) valikon.

### 25) SCENEA (Taustakuva)

Näyttää taustakuvan television kuvaruudussa.Ei kaikissa malleissa.

### 26 DEMO

Näyttää valikon tai poistaa sen näkyvistä.

27 TV

Siirtyy takaisin antennilähteeseen.

### **28** SUBTITLE

Ottaa tekstityksen käyttöön tai poistaa sen käytöstä.

\*Ohjaa liitettyä EasyLink-yhteensopivaa laitetta.

### 4 Tuotteen käyttäminen

Tässä kohdassa on ohjeet perustoimintojen (katso 'Lisätietoja laitteen käyttämisestä' sivulla 12) käyttämiseen.

### Television kytkeminen toimintaan, siirtäminen valmiustilaan tai virran katkaiseminen

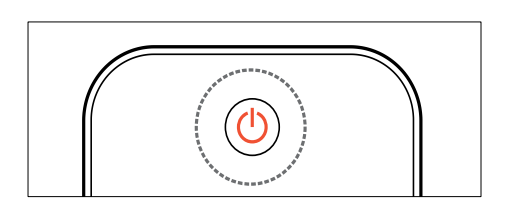

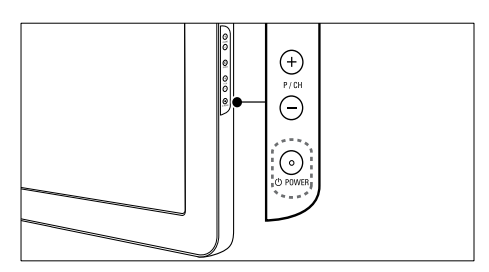

### Television kytkeminen toimintaan

- Jos edessä oleva merkkivalo on punainen, paina kaukosäätimestä の (Valmiustila-On).

### Valmiustilaan siirtyminen

- Paina (Valmiustila-On) kaukosäätimestä.
  - → Edessä oleva merkkivalo vaihtuu punaiseksi.

### Virran katkaiseminen

- Paina **OPOWER** television sivussa.
  - ↦ Edessä oleva merkkivalo sammuu.

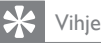

 Vaikka televisiosi kuluttaa hyvin vähän energiaa valmiustilassa, energiankulutus kuitenkin jatkuu. Kun televisiota ei käytetä pitkään aikaan, irrota television virtajohto pistorasiasta.

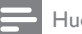

#### Huomautus

 Jos kaukosäädin ei ole käsillä ja haluat kytkeä television valmiustilasta toimintaan, paina P/CH +/- television sivussa.

### Kanavan vaihtaminen

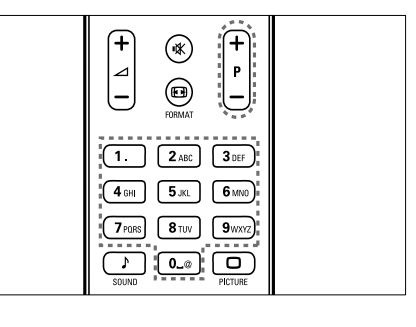

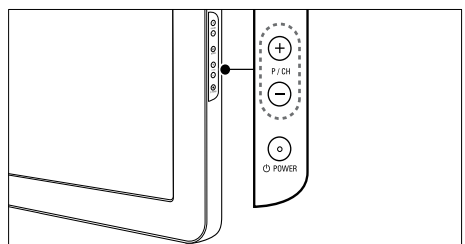

- Paina kaukosäätimessä olevaa P +/-- tai television sivussa olevaa P/CH +/--painiketta.
- Anna kanavanumero käyttämällä Numeropainikkeet-painikkeita.
- Käytä kanavataulukkoa (katso 'Kanavan vaihtaminen kanavataulukon avulla' sivulla 10).

### Huomautus

 Jos käytät suosikkiluetteloa, voit valita vain luettelossa olevia kanavia.

### Kanavan vaihtaminen kanavataulukon avulla

Kanavataulukon avulla voit katsella valittavissa olevia kanavia taulukossa.

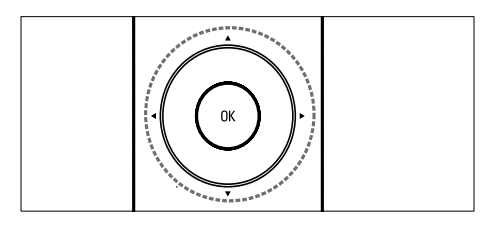

### Paina OK.

→ Kanavataulukko tulee näkyviin.

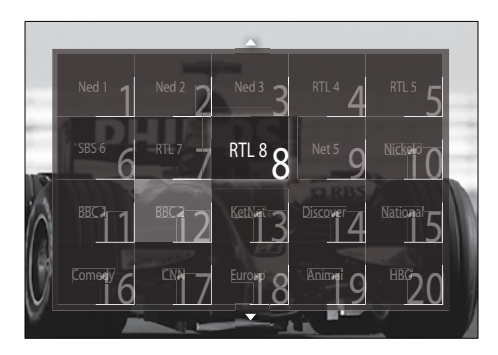

- 2 Valitse kanava painamalla Selauspainikkeet.
- 3 Vahvista valinta painamalla OK.
   → Valittu kanava tulee näkyviin.

### Television äänenvoimakkuuden säätäminen

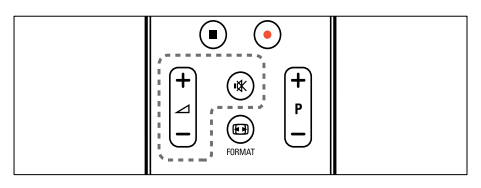

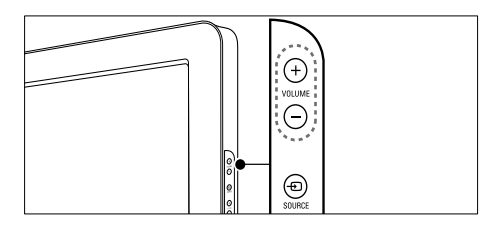

### Äänenvoimakkuuden lisääminen tai vähentäminen

- Paina ⊿ +/-.
- Paina VOLUME +/- television sivussa.

### Äänen mykistäminen tai mykistyksen poistaminen

- Mykistä ääni painamalla ₩.
- Palauta ääni painamalla uudelleen 啄.

### Huomautus

 Käytä [Ääni]-valikkoa kuulokkeiden äänenvoimakkuuden (katso 'Ääniasetusten muuttaminen' sivulla 17) säätämiseen.

### Ohjelmien katsominen liitetyistä laitteista

### =

### Huomautus

• Jotta uudet laitteet ovat helposti saatavilla, lisää ne Koti-valikkoon, ennen kuin valitset ne.

### Laitteen lisääminen Koti-valikkoon

Liitä ja käynnistä laitteet, ennen kuin lisäät ne Koti-valikkoon.

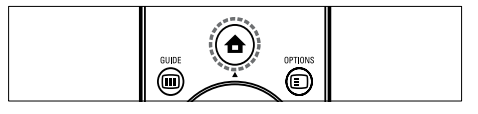

- 1 Paina ♠ (Koti).
  - → Kuvaruutuun tulee Koti-valikko.

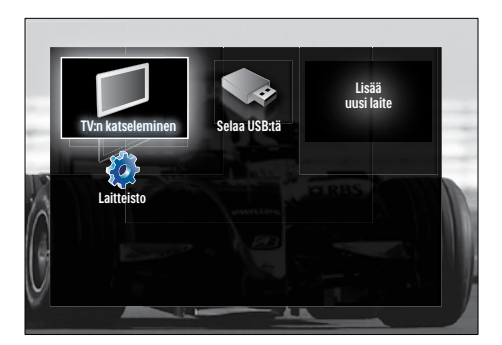

2 Paina Selauspainikkeet ja valitse [Lisää laitteet].

### **3** Paina OK.

➡ Näkyviin tulee viesti, jossa [Aloita] näkyy valittuna. Se kehottaa käynnistämään oppaan uuden laitteen lisäämiseksi.

### 4 Paina OK.

→ Noudata näytön ohjeita laitteen tyypin valitsemisesta ja laitteen liittämisestä. Kun opastus on valmis, Koti-valikkoon tulee uuden laitteen kuvake.

### 🔆 Vihje

 Valikko ei ole niin sekava, jos poistat laitteet Koti-valikosta, kun ne eivät ole enää liitettyinä (katso 'Poistaa laitteet Koti-valikosta.' sivulla 13).

### Laitteen valitseminen Koti-valikosta

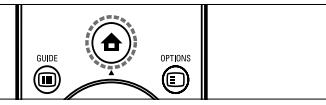

- 1 Paina ♠ (Koti).
  - ↦ Koti-valikko tulee näkyviin.
- 2 Valitse laite painamalla Selauspainikkeet.
- 3 Vahvista valinta painamalla OK.
  - → Televisio vaihtuu valittuun laitteeseen.

### Laitteen valitseminen lähdeluettelosta

Suomi

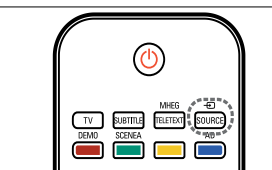

- 1 Paina € SOURCE.
  - ➡ Lähdeluettelo tulee näkyviin.
- 2 Valitse laite painamalla Selauspainikkeet.
- 3 Vahvista valinta painamalla OK.
  - ↦ Televisio vaihtuu valittuun laitteeseen.

### Teksti-tv:n käyttäminen

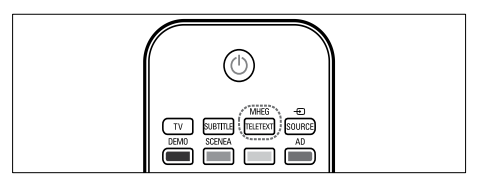

### 1 Paina MHEG/TELETEXT.

- → Teksti-TV-näyttö tulee näkyviin.
- 2 Valitse sivu seuraavasti:
  - Anna sivunumero käyttämällä Numeropainikkeet -painikkeita.
  - Siirry seuraavalle tai edelliselle sivulle painamalla **P +/-** tai **Selauspainikkeet**.
  - Paina Väripainikkeet ja valitse värillinen vaihtoehto.
  - Paina **D BACK** ja palaa edelliselle katsomallesi sivulle .
- 3 Poistu teksti-TV:stä painamalla MHEG/ TELETEXT.

FI

### 5 Lisätietoja laitteen käyttämisestä

### Muuta kieliasetuksia

#### Huomautus

- Ohita tämä vaihe, jos kieliasetukset ovat oikeat.
- 2 Paina Selauspainikkeet ja valitse
   [Laitteisto].
   → [Laitteisto] -valikko tulee näkyviin.
- 3 Paina Selauspainikkeet-painikkeita ja valitse [Asennus] > [Kielet] > [Valikkokieli].
  - ↦ Kielten luettelo tulee näkyviin.
- 4 Valitse valikon kieli painamalla Selauspainikkeet.
- 5 Vahvista valinta painamalla OK.
   → Valittu kieli otetaan käyttöön valikossa.

**[Valikkokieli]** -vaihtoehdon lisäksi voit määrittää seuraavat kieliasetukset **[Kielet]**valikossa (vain digitaaliset kanavat):

| Kielet                | Valikkokieli           | Ceština   |
|-----------------------|------------------------|-----------|
| Kanavan asennus       | Ensisijainen ääni      | Dansk     |
| Esiasetukset          | Toissijainen ääni      | Deutsch   |
| Dekooderi             | Ensisijainen teksti    | Ελληνικκά |
| Kello                 | Toissijainen teksti    | English   |
| Palauta tehdasasenn.  | Ensisijainen teksti-TV | Españoi   |
| and the second second | Toissijainen teksti-TV | Français  |
|                       | Kuulemisvaikeus        | Hrvatski  |

- [Ensisijainen ääni]/[Toissijainen ääni]
   Valitse ensisijainen ja toissijainen audiokieli digitaalisille kanaville.
- [Ensisijainen teksti]/[Toissijainen teksti] Valitse ensisijainen ja toissijainen tekstityskieli digitaalisille kanaville.
- [Ensisijainen teksti-TV]/[Toissijainen teksti-TV]

Valitse ensisijainen ja toissijainen teksti-TV-kieli digitaalisille kanaville.

- **[Kuulemisvaikeus]** Näytä tekstitys ensisijaisella ja toissijaisella audiokielellä valitsemalla **[Päälle]**.
- [Visuaalisesti himmennetty] Valitse näkövammaisille tarkoitettu kommenttiraita kuulumaan, jos se on saatavissa. Valitse vaihtoehto [Kaiuttimet], [Kuulokkeet] tai [Kaiuttimet + kuulokkeet]. Poista toiminto käytöstä valitsemalla [Pois].
- **[Haluttu äänimuoto]** Valitsemalla **[Lisäasetukset]** saat parhaan äänentoiston kotiteatterijärjestelmistä. Valitsemalla **[Standardi]** saat parhaan äänentoiston television kaiuttimista ja perusäänijärjestelmistä.

### Koti-valikon käyttö

Koti-valikon avulla pääset helposti käyttämään liitettyjä laitteita, kuva- ja ääniasetuksia sekä muita hyödyllisiä ominaisuuksia.

- 1 Paina 📤 (Koti).
  - ↦ Kuvaruutuun tulee Koti-valikko.

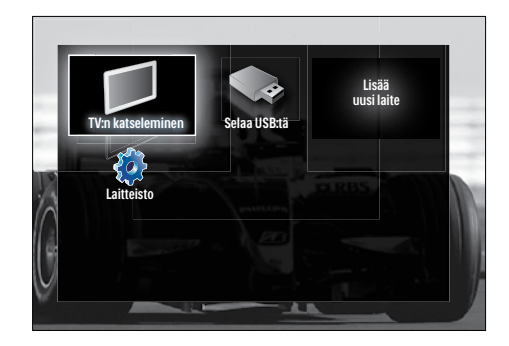

- 2 Paina Selauspainikkeet ja valitse Kotivalikon vaihtoehto:
  - [TV:n katseleminen]Vaihtaa takaisin antennilähteeseen, jos toinen lähde on valittu.
  - [Laitteisto] Avaa valikon, jonka avulla voit vaihtaa kuva- ja ääniasetuksia sekä television muita asetuksia.
  - [Lisää laitteet]Lisää uudet laitteet Koti-valikkoon.
  - [Selaa USB:tä]Jos USB-muistilaite on liitettynä, ottaa käyttöön sisältöselaimen.
- **3** Vahvista valinta painamalla **OK**.

### 🔆 Vihje

- Painamalla SACK ([Laitteisto]) voit halutessasi poistua Koti-valikosta.
- Painamalla OPTIONS voit halutessasi poistua asetusvalikosta .

### Poistaa laitteet Koti-valikosta.

Jos laite ei ole enää liitettynä televisioon, poista se Koti-valikosta.

- 1 Paina ♠ (Koti).
  - ↦ Koti-valikko tulee näkyviin.
- 2 Valitse poistettava laite painamalla**Selauspainikkeet**.
- **3** Paina **OPTIONS**.
  - Saat näkyviin luettelon, jossa [Poista laite] on valittuna.
- 4 Paina OK.
  - → Näkyviin tulee kehotus poistaa laite.
- 5 Paina OK.
  - Näkyviin tulee Koti-valikko, josta laite on poistettu.

### Asetusvalikon ottaminen käyttöön

Asetusvalikosta pääset nopeasti käyttämään kuva- ja äänipalkkia ja muita hyödyllisiä toimintoja, kuten **[Tila]**-toimintoa. **[Tila]**valikosta saat yleiskatsauksen television nykyisistä tiedoista.

Kun katsot televisiota, paina 
 OPTIONS.
 → Valikko tulee näkyviin.

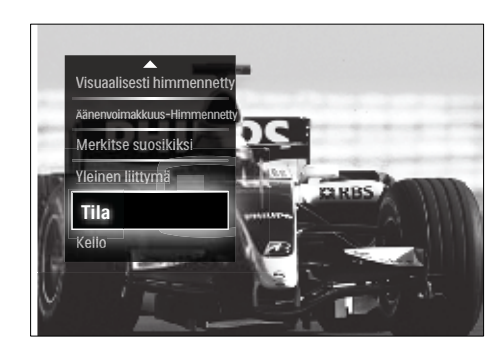

- 2 Valitse vaihtoehto painamalla Selauspainikkeet.
- Paina OK.
   → Vaihtoehdon valikko tulee näkyviin.

### Asetusvalikon avaaminen

**[Laitteisto]**-valikon avulla voit muuttaa kuva- ja ääniasetuksia ja television muita asetuksia.

- 1 Paina 🕇 (Koti).
  - ↦ Koti-valikko tulee näkyviin.
- 2 Paina Selauspainikkeet ja valitse [Laitteisto].
- **3** Paina OK.
  - ↦ [Laitteisto] -valikko tulee näkyviin.

### Kuva- ja ääniasetusten muuttaminen

Vaihda kuva- ja ääniasetukset haluamiksesi. Voit käyttää esiasetuksia tai vaihtaa asetuksia manuaalisesti.

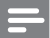

### Huomautus

 Asetuksia voi muuttaa vain rajoitetusti, jos TV:n sijainti on asetettu [Shop]-tilaan. Aseta TV:n sijainti [Koti]-tilaan, jotta saat kaikki television asetukset (katso 'Television asetusten muuttaminen' sivulla 31) käyttöön.

### Smart-asetusten käyttäminen

Käytä smart-asetuksia ja ota käyttöön esimääritetyt kuva- ja ääniasetukset.

- 2 Paina Selauspainikkeet ja valitse [Laitteisto].
- 3 Paina OK.
   → [Laitteisto] -valikko tulee näkyviin.
- 4 Paina Selauspainikkeet ja valitse [Smartasetukset].
- 5 Paina OK.
  - → Smart-asetusten luettelo tulee näkyviin.

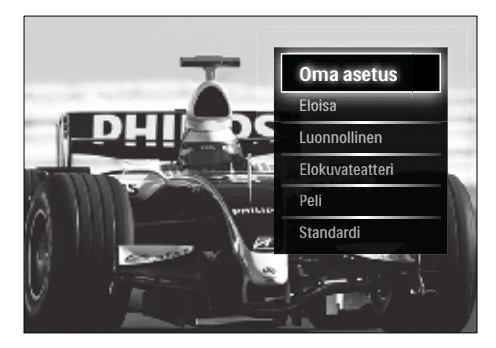

- 6 Valitse painamalla Selauspainikkeet:
  - [Oma asetus]Ottaa televisiossa käyttöön haluamasi asetukset, jotka on määritetty [Kuva]- ja [Ääni] -valikossa kohdassa [Laitteisto].
  - [Eloisa]Voimakkaat ja dynaamiset asetukset, sopivat päivänvaloon.
  - [Luonnollinen]Luonnollinen kuvaasetus.
  - [Elokuvateatteri]Ihanteelliset asetukset elokuvien katseluun.
  - [Peli]Ihanteelliset asetukset pelaamiseen.
  - **[Standardi]**Energiatehokkaimmat asetukset. Tehdasasetukset.
- 7 Vahvista valinta painamalla OK.
  - ↦ Smart-asetus on otettu käyttöön.

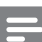

#### Huomautus

• [Smart-asetukset] on otettavissa käyttöön myös [Kuva ja ääni] -toimintopalkin (katso 'Kuva ja ääni -toimintopalkin käyttäminen' sivulla 15) avulla.

### Asetusavustajan käyttäminen

Anna Asetukset-avustajan opastaa itsellesi parhaiten sopivien kuva- ja ääniasetusten määrittämisessä.

- 2 Paina Selauspainikkeet ja valitse [Laitteisto].
- **3** Paina OK.
  - ↦ [Laitteisto] -valikko tulee näkyviin.
- 4 Paina Selauspainikkeet ja valitse [Kuva] > [Asetukset avustaja].
- 5 Paina OK.
  - ➡ Näkyviin tulee kehotus käynnistää Asetukset-avustaja.
- 6 Paina Selauspainikkeet ja valitse [Aloita].

Suomi

- 7 Paina OK.
  - → Valitse haluamasi kuva- ja ääniasetukset näytön ohjeiden mukaisesti.

### Kuva ja ääni -toimintopalkin käyttäminen

**[Kuva ja ääni]** -toimintopalkin avulla saat käyttöön usein käyttämäsi kuva- ja ääniasetukset.

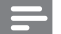

Huomautus

- Kaikki kuva-asetukset ovat käytettävissä [Kuva]-valikosta (katso 'Kuva-asetusten säätäminen manuaalisesti' sivulla 15).
- Kaikki kuva-asetukset ovat käytettävissä [Ääni]-valikosta (katso 'Ääniasetusten muuttaminen' sivulla 17).
- Kun katsot televisiota, paina 
   OPTIONS.

→ Näyttöön tulee asetusvalikko.

- 2 Paina Selauspainikkeet ja valitse [Kuva ja ääni].
  - ➡ [Kuva ja ääni]-toimintopalkki tulee näkyviin.

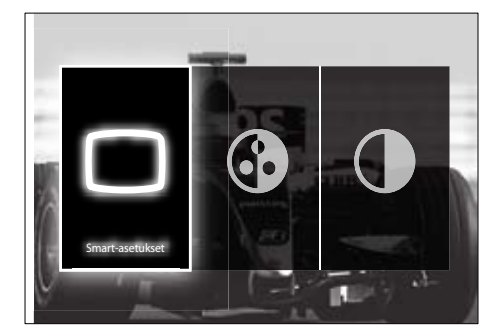

- **3** Valitse säädettävä kuva- tai ääniasetus painamalla **Selauspainikkeet** .
- 4 Paina OK.
  - → Kuva- ja ääniasetusten valikko tulee näkyviin.
- 5 Säädä kuva- tai ääniasetusta painamalla Selauspainikkeet.

- 6 Vahvista valinta painamalla OK.
  - → Kuva- tai ääniasetus otetaan käyttöön ja [Kuva ja ääni] -toimintopalkki tulee uudelleen näkyviin.
- 7 Poistu painamalla → BACK.

Seuraavat asetukset voidaan määrittää **[Kuva ja ääni]** -toimintopalkin avulla.

- [Smart-asetukset]Ottaa käyttöön esimääritetyt kuva- ja ääniasetukset.
- [Väri] Säätää värikylläisyyttä.
- [Kontrasti] Säätää kirkkaiden alueiden voimakkuutta ja jättää tummat alueet ennalleen.
- [Basso]Säätää basson tason.
- [Diskantti]Säätää diskantin tason.
- [TV-kaiuttimet]Ottaa television kaiuttimet käyttöön tai poistaa ne käytöstä. Jos [Auto (EasyLink)] on valittu, television kaiuttimet poistuvat käytöstä, kun laite tunnistaa EasyLinkyhteensopivasta kotiteatterijärjestelmästä tulevaa sisältöä.

- Huomautus

 [Basso] ja [Diskantti] eivät ole käytettävissä, jos [TV-kaiuttimet] -vaihtoehdoksi on asetettu [Pois].

### Kuva-asetusten säätäminen manuaalisesti

- 1 Paina 🗆 PICTURE.
  - ↦ [Kuva] -valikko tulee näkyviin.

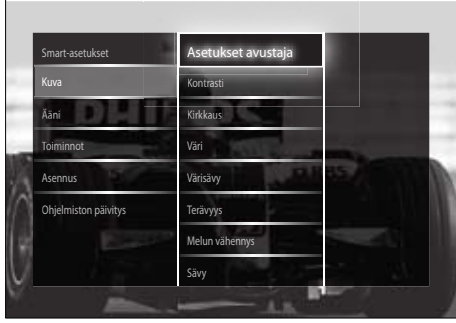

- 2 Valitse kuva-asetus ja säädä sitä painamalla Selauspainikkeet ja OK.
- 3 Poistu valikosta painamalla → BACK.

### 🔆 Vihje

 [Kuva]-valikon saa käyttöön myös [Laitteisto]valikosta (katso 'Asetusvalikon avaaminen' sivulla 13).

Seuraavat kuva-asetukset voidaan määrittää. Kuvalähteen formaatin vuoksi jotkin kuvaasetukset eivät ole käytettävissä.

- [Asetukset avustaja]Anna Asetuksetavustajan opastaa kuva- ja ääniasetusten määrittämisessä.
- [Kontrasti] Säätää kirkkaiden alueiden voimakkuutta ja jättää tummat alueet ennalleen.
- **[Kirkkaus]** Säätää tummien alueiden voimakkuutta ja yksityiskohtia.
- [Väri] Säätää värikylläisyyttä.
- **[Värisävy]** Muuttaa kuvan värisävyä NTSC-koodatuissa lähetyksissä.
- [Terävyys] Säätää kuvan yksityiskohtien terävyystasoa.
- [Melun vähennys] Suodattaa ja vähentää kuvassa olevaa kohinaa.
- [Sävy]Säätää kuvan väritasapainoa.

#### Huomautus

- Ennen kuin säädät [Katselusävy], valitse [Sävy]
   [Katselu] ja ota sitten vaihtoehto käyttöön painamalla OK.
- [Katselusävy]Mahdollistaa mukautetun sävyasetuksen tekemisen.
- [Pixel Plus HD]/[Pixel Precise HD]Tämän vaihtoehdon avulla pääset kuvien lisäasetuksiin:
  - [Dynaaminen kontrasti]Parantaa kuvan kontrastia automaattisesti.
  - [Dynaaminen taustavalo]Säätää television taustavalon kirkkautta valaistusolosuhteisiin sopivaksi.
  - [MPEG artifact vähentyminen] Tasoittaa digitaalisten kuvien siirtymiä. Voit ottaa tämän toiminnon käyttöön tai poistaa sen käytöstä.

- **[Värien parannus]**Lisää värien elävyyttä ja parantaa kirkkaiden värien yksityiskohtaisuutta. Voit ottaa tämän toiminnon käyttöön tai poistaa sen käytöstä.
- [PC-tila]Mahdollistaa kuva-asetusten säätämisen, kun tietokone on liitetty televisioon HDMI-liitännän kautta. Jos käytettävissä, voit valita [Kuvaformaatti]
   [Skaalaamaton], jolloin saat eniten yksityiskohtia tietokoneen sisällön näyttämiseen.
- [Valoanturi]Säätää kuva-asetuksia dynaamisesti valaistusolosuhteiden mukaan.
- [Kuvaformaatti]Muuttaa kuvasuhdetta.
- **[Autom. kuvakoko -tila]**Asettaa kuvasuhteen automaattisesti niin, että kuva täyttää kuvaruudun.

### 🔆 Vihje

- Jos [Autom. kuvakoko -tila] ei ole käytettävissä, ota vaihtoehto käyttöön valitsemalla [Kuvaformaatti] > [Autom. kuvakoko].
- **[Kuvan siirto]**Säätää kuvan paikkaa.

#### Huomautus

 [Väri]- ja [Kontrasti]-asetuksia voi säätää myös [Kuva ja ääni]-toimintopalkin (katso 'Kuva ja ääni -toimintopalkin käyttäminen' sivulla 15) avulla.

### Kuvasuhteen muuttaminen

### 1 Paina 🖽 FORMAT.

→ Kuvasuhteiden luettelo tulee näkyviin.

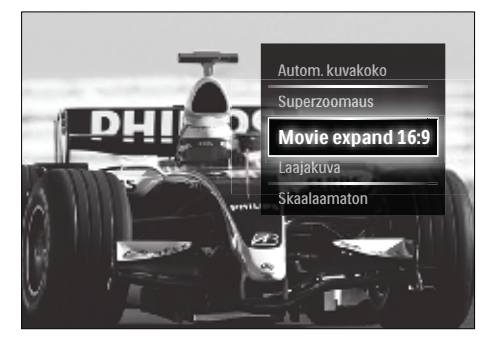

Suomi

- 2 Valitse kuvasuhde painamalla Selauspainikkeet.
- 3 Vahvista valinta painamalla OK.
   → Valittu kuvasuhde tulee käyttöön.

### 🔆 Vihje

 Kuvasuhteet ovat valittavissa myös [Laitteisto]valikon (katso 'Asetusvalikon avaaminen' sivulla 13) avulla.

Seuraavat kuvasuhteet ovat valittavissa.

### Huomautus

- Kuvalähteen vuoksi jotkin kuvasuhteet eivät ole käytettävissä, eikä niitä näy kuvaruudussa.
- Ennen kuin säädät [Skaalaamaton], valitse [Kuva] > [PC-tila] > [Päälle] ja ota sitten vaihtoehto käyttöön painamalla OK.

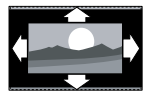

### [Autom. kuvakoko] Suurentaa kuvan automaattisesti kuvaruudun kokoiseksi (tekstitys jää näkyviin). Asetusta käytettäessä kuva vääristyy mahdollisimman vähän (ei HD- eikä tietokonekuvalle).

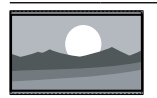

**[Superzoomaus]** Poistaa mustat palkit 4:3-kuvan sivuilta. Ei suositella HDeikä tietokonekuvalle.

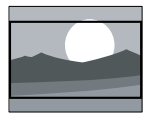

[Movie expand 16:9]Skaalaa perinteisen 4:3-kuvasuhteen 16:9muotoon. Ei suositella HD- eikä tietokonekuvalle.

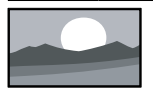

[Laajakuva]Venyttää perinteisen 4:3kuvasuhteen 16:9muotoon. [Skaalaamaton] Näyttää PC-kuvan mahdollisimma

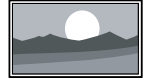

[Skaalaamaton] Näyttää PC-kuvan mahdollisimman yksityiskohtaisesti. Käytettävissä vain, kun [PC-tila] on otettu käyttöön [Kuva]-valikossa.

### Ääniasetusten muuttaminen

Paina ♪ SOUND.
 → [Ääni] -valikko tulee näkyviin.

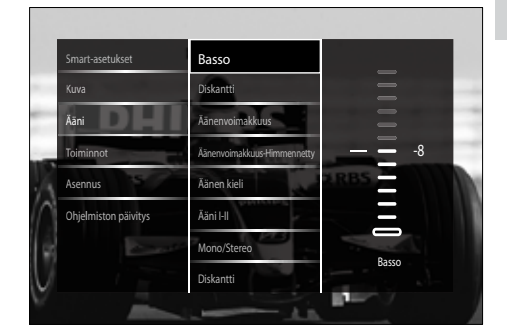

- 2 Valitse ääniasetus ja säädä sitä painamalla Selauspainikkeet ja OK.
- 3 Poistu valikosta painamalla → BACK.

### 🔆 Vihje

 [Ääni]-valikon saa käyttöön myös [Laitteisto]valikosta (katso 'Asetusvalikon avaaminen' sivulla 13).

Seuraavat ääniasetukset voidaan määrittää. Lähetyksen mukaan jotkin ääniasetukset eivät ehkä ole käytettävissä.

- [Basso]Säätää basson tason.
- [Diskantti]Säätää diskantin tason.
- [Äänenvoimakkuus]Säätää äänenvoimakkuutta.

### Huomautus

- Ennen kuin säädät [Äänenvoimakkuus-Himmennetty], ota käyttöön [Visuaalisesti himmennetty]. Kun katsot televisiota, paina © OPTIONS ja valitse [Visuaalisesti himmennetty]. Valitse haluamasi vaihtoehto ja paina OK.
- **[Äänenvoimakkuus-**Himmennetty]Määrittää

näkövammaisäänen ja normaalin äänen yhdistelmän. Jos näkövammaisääni on saatavilla, se esittää näytön tapahtuminen äänikuvauksen. Saat tämän käyttöön myös painamalla **AD** (**Audio Descriptor**).

- **[Äänen kieli]**(Vain digitaaliset kanavat) Valitsee audiokielten välillä, jos lähetyksessä on monta kieltä.
- [Ääni I-II](Vain analogiset kanavat) Valitsee audiokielten välillä, jos lähetyksessä on kaksi ääntä.
- [Mono/Stereo] Valitsee monon tai stereon, jos lähetys on stereo.
- [TV-kaiuttimet]Ottaa television kaiuttimet käyttöön tai poistaa ne käytöstä. Jos [Auto (EasyLink)] on valittu, television kaiuttimet poistuvat käytöstä, kun laite tunnistaa EasyLinkyhteensopivasta kotiteatterijärjestelmästä tulevaa sisältöä.
- [Surround] Mahdollistaa tilaäänen.
- **[Kuulokevoimakkuus]**Kuulokevoimakkuu den säätäminen.
- [Delta-äänenvoimakkuus] Tasoittaa kanavien tai kytkettyjen laitteiden välisiä äänenvoimakkuuden eroja. Siirry liitettyyn laitteeseen, ennen kuin vaihdat Deltaäänenvoimakkuutta.
- [Tasapaino]Säätää vasemman ja oikean kaiuttimen tasapainon kuuntelupaikan mukaan parhaaksi.
- [Autom. äänenvoimakkuus]Vähentää automaattisesti esimerkiksi kanavanvaihdon aiheuttamia nopeita äänenvoimakkuuden muutoksia. Äänenvoimakkuus pysyy tällöin tasaisena.

### Huomautus

 [Basso]-, [Diskantti]- ja [TV-kaiuttimet]asetuksia voi säätää myös [Kuva ja ääni] -toimintopalkista (katso 'Kuva ja ääni -toimintopalkin käyttäminen' sivulla 15). Jos toiminto on tuettu, [Äänen kieli] ja [Äänenvoimakkuus-Himmennetty] voidaan ottaa käyttöön suoraan asetusvalikosta.

### Teksti-tv:n lisätoimintojen käyttäminen

### Teksti-tv-valikon ottaminen käyttöön

Suurin osa teksti-tv:n kehittyneistä ominaisuuksista voidaan ottaa käyttöön Teksti-tv-valikon avulla.

- 1 Paina MHEG/TELETEXT.
  - ↦ Teksti-TV-näyttö tulee näkyviin.

### 2 Paina COPTIONS.

→ Teksti-tv-valikko avautuu.

| ( 275             | Hit den Zweiten                               |
|-------------------|-----------------------------------------------|
|                   | and wan bessel                                |
| London: Neue      | Anschläge befürchtet 12                       |
|                   | g nach Pakistanern 12<br>F in jeden Fall - 12 |
| Pysayta sivu      | für Murat-Norder 12                           |
| Dual screen       | Lince Arestrone 70                            |
|                   | et holt NH-Silber 20                          |
| Näytä             | ris nach Frankfurt 21                         |
| Alasivuien kierto | withe Deutschland 26                          |
| ridsivajen kierto | tagseagazin                                   |
| Kieli             |                                               |
|                   | 1 Nottor                                      |
|                   | e in der negion ir                            |

- 3 Valitse vaihtoehto painamalla Selauspainikkeet:
  - [Pysäytä sivu]Pysäyttää nykyisen sivun.
  - [Dual screen]/[Koko kuva]Ottaa käyttöön kaksikuvanäytön teksti-tv: n tai poistaa sen käytöstä. Näyttää nykyisen kanavan tai lähteen vasemmanpuoleisessa näytössä ja teksti-tv:n oikeanpuoleisessa näytössä.
  - [Näytä]Piilottaa tai näyttää sivulla olevan piilotiedon, kuten kysymysten vastaukset ja ratkaisut.
  - [Alasivujen kierto]Kiertää alasivuja automaattisesti, jos alasivuja on.
  - **[Kieli]**Siirtyy eri kieliryhmään, jotta kieli näkyy oikein, jos kyseinen kieli käyttää eri merkistöä.
- **4** Vahvista valinta painamalla **OK**.
  - ↦ Teksti-TV-näyttö tulee näkyviin.

Voit poistua valikosta halutessasi painamalla 
 OPTIONS.

### Teksti-tv-alasivujen valitseminen

Teksti-tv-sivulla voi olla useita alasivuja. Alasivut näytetään pääsivun numeron vieressä olevassa palkissa.

### Huomautus

- Ota alasivujen kierto käyttöön, ennen kuin valitset alasivut (katso 'Teksti-tv-valikon ottaminen käyttöön' sivulla 18).
- Paina MHEG/TELETEXT.
   → Teksti-TV-näyttö tulee näkyviin.
- Valitse teksti-TV-sivu.
- 3 Valitse alasivu painamalla < tai ►.</li>
   → Alasivu tulee näkyviin.

### T.O.P.- teksti-tv-lähetysten valitseminen

T.O.P.-teksti-TV-lähetyksissä (Table Of Pages) voit siirtyä kohteesta toiseen ilman sivunumeroita. T.O.P.- teksti-tv ei ole käytettävissä kaikilla televisiokanavilla.

### **1** Paina **MHEG/TELETEXT**.

→ Teksti-TV-näyttö tulee näkyviin.

- 2 Paina INFO.
  - ↦ T.O.P. yhteenveto tulee näkyviin.
- **3** Valitse aihe painamalla **Selauspainikkeet**.
- 4 Vahvista valinta painamalla OK.
  - ↦ Teksti-tv-sivu tulee näkyviin.

### Teksti-tv-haku

Teksti-tv:n sivun valinta aiheen tai hakusanan perusteella.

- Paina MHEG/TELETEXT.
  - → Teksti-tv-näyttö tulee näkyviin.
- 2 Korosta ensimmäinen sana tai numero painamalla OK.
- **3** Painamalla **Selauspainikkeet** voit ohittaa etsittävän sanan tai numeron.
- 4 Aloita haku painamalla OK.
- 5 Poistu hakutoiminnosta painamalla ▲, kunnes mitään sanoja tai numeroita ei ole korostettuna.

### Teksti-tv-sivujen suurentaminen

Teksti-tv-sivua voi suurentaa, mikä parantaa lukumukavuutta.

- 1 Paina MHEG/TELETEXT.
  - → Teksti-tv-näyttö tulee näkyviin.
- - ↦ Teksti-tv-näyttö näkyy suurennettuna.
- **3** Paina:
  - ▲▼ selataksesi ylös tai alas suurennettua näyttöä.
  - FORMAT palataksesi normaalikokoiseen näyttöön.

### Teksti-TV 2.5:n käyttäminen

Teksti-TV 2.5 tarjoaa enemmän värejä ja laadukkaampia kuvia kuin tavallinen teksti-TV. Jos kanava lähettää teksti-TV 2.5:tä, se tulee käyttöön oletusasetuksen mukaan.

- Kun katsot televisiota, paina 
   OPTIONS.
  - ↦ Valikko tulee näkyviin.
- 2 Paina Selauspainikkeet ja valitse [Laitteisto].
- **3** Paina OK.
  - ↦ [Laitteisto] -valikko tulee näkyviin.

- Paina Selauspainikkeet ja valitse
   [Asennus] > [Esiasetukset] > [Teksti-tv
   2.5] > [Päälle] tai [Pois].
  - Teksti-TV 2.5 tulee käyttöön tai poistuu käytöstä.
- 5 Poistu painamalla → BACK tai palaa Kotivalikkoon painamalla � (Koti).

### Suosikkikanavien luettelon luominen ja käyttäminen

Voit luoda television suosikkikanavien ja -radioasemien luettelot, jotta löydät kanavat helposti.

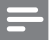

#### Huomautus

• Jos digitaalisia radioasemia tuetaan, ne voidaan myös lisätä suosikkiluetteloihin.

Voit katsella vain suosikkiluettelon kanavia tai, jos suosikkiluettelo on valittuna, voit katsella kaikkia kanavia.

Kun katsot televisiota, paina OK.
 → Kanavataulukko tulee näkyviin.

### 2 Paina 🗈 OPTIONS.

→ Valikko tulee näkyviin.

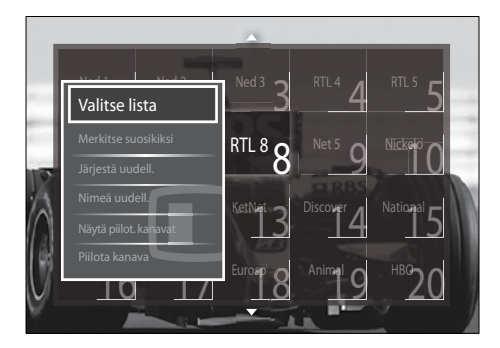

- **3** Paina Selauspainikkeet ja valitse [Valitse lista].
- 4 Paina OK.
  - → [Valitse lista] -valikko tulee näkyviin.

- 5 Valitse painamalla Selauspainikkeet.
  - [Kaikki]Näyttää kaikki kanavat.
  - [Suosikkiohjelmat]Näyttää valitun suosikkiluettelon kanavat.
  - [Radio]Näyttää vain radiokanavat.
  - [Digitaalinen]Näyttää vain digitaaliset kanavat.
  - [Analoginen]Näyttää vain analogiset kanavat.
- 6 Vahvista valinta painamalla OK.
  - → Valittu luettelo liitetään kanavataulukkoon.

### Kanavien lisääminen suosikkiluetteloon tai niiden poistaminen siitä

### 🔆 Vihje

- Katso kaikkia kanavia valitsemalla **[Kaikki]**, ennen kuin lisäät kanavan suosikkiluetteloon.
- Kun katsot televisiota, vaihda sille kanavalle, jonka haluat lisätä suosikkiluetteloon tai poistaa siitä. Vaihtoehtoisesti ota kanavataulukko näkyviin painamalla OK ja valitse lisättävä tai poistettava kanava painamalla Selauspainikkeet.
- 2 Paina COPTIONS.
  - ↦ Valikko tulee näkyviin.
- 3 Paina Selauspainikkeet-painikkeita ja valitse vaihtoehto [Merkitse suosikiksi] tai [Poista suosikkimerk.].
  - → Kanavataulukkoon tulee tähti, mikä tarkoittaa, että kanava on lisätty suosikkiluetteloon.Tähti katoaa, jos poistat kanavan suosikkiluettelosta.

### Kanavien järjestyksen ja nimen vaihtaminen

### Vaihda kanavien paikkoja

Vaihda kanavien paikkoja kanavataulukossa haluamallasi tavalla.

- Kun katsot televisiota, paina OK.
   → Kanavataulukko tulee näkyviin.
- Paina OPTIONS.
   → Näyttöön tulee asetusvalikko.
- 3 Paina Selauspainikkeet valitaksesi [Järjestä uudelleen] ja paina sitten OK.
  - Näyttöön tulee viesti. Jatka siirtymällä vaiheeseen 4.
  - Peruuta ja poistu painamalla 
     OPTIONS ja noudata näyttöön tulevia ohjeita.
- 4 Valitse Selauspainikkeet-painikkeilla kanava, jonka paikan kanavaluettelossa haluat vaihtaa.
  - ↦ Valittu kanava näkyy kehystettynä.

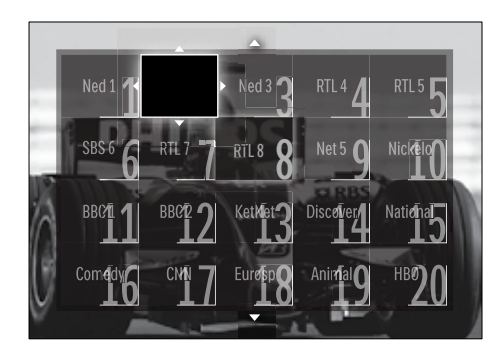

- 5 Siirrä kanava haluamaasi paikkaan taulukossa painamalla **Selauspainikkeet**.
- 6 Vahvista valinta painamalla OK.→ Kanava siirtyy valittuun paikkaan.
- 7 Poistu kanavataulukosta painamalla ↔ BACK.

### Kanavien nimen vaihtaminen

Vaihda kanavien nimiä kanavataulukossa haluamallasi tavalla.

- Kun katsot televisiota, paina OK.
   → Kanavataulukko tulee näkyviin.
- 2 Valitse Selauspainikkeet-painikkeilla kanava, jonka nimen haluat vahtaa.
- 3 Paina COPTIONS.
  - → Kuvaruutuun tulee asetusvalikko.
- 4 Paina Selauspainikkeet ja valitse [Nimeä uudelleen].
  - → Tiedonsyöttönäyttö tulee näkyviin.
- 5 Paina Selauspainikkeet tai Numeropainikkeet muokataksesi nimeä ja paina sitten OK.
- 6 Kun olet valmis, paina Selauspainikkeet ja valitse [Valmis].
  - Poista antamasi nimi valitsemalla [Poista].
  - Peruuta valitsemalla [Peruuta].
- 7 Vahvista valinta painamalla OK.
- 8 Poistu kanavataulukosta painamalla ⇒ BACK.

### Kanavien piilottaminen ja näyttäminen

### Kanavien piilottaminen

Piilota kanavia kanavataulukossa luvattoman käytön estämiseksi.

- Kun katsot televisiota, paina OK.
   → Kanavataulukko tulee näkyviin.
- 2 Valitse piilotettava kanava painamalla Selauspainikkeet-painikkeita.
- 4 Paina Selauspainikkeet ja valitse [Piilota kanava].
- 5 Vahvista valinta painamalla OK.
  - ↦ Kanava on piilotettu.

6 Poistu kanavataulukosta painamalla ↔ BACK.

### Kanavien näyttäminen

Näytä piilotetut kanavat.

- Kun katsot televisiota, paina OK.
   → Kanavataulukko tulee näkyviin.
- 2 Paina COPTIONS.
  - ightarrow Kuvaruutuun tulee asetusvalikko.
- 3 Paina Selauspainikkeet ja valitse [Näytä piilot. kanavat].
- 4 Paina OK.
  - Piilotetut kanavat näkyvät kanavataulukossa mutta ilman kanavatietoja. Niiden tilalla näkyy musta ruutu.

![](_page_23_Picture_9.jpeg)

- 5 Valitse näytettävä kanava painamalla Selauspainikkeet.
- - Paina Salauspainikkoat valitaksosi [Nä
- 7 Paina Selauspainikkeet valitaksesi [Näytä kanava] ja paina sitten OK.
  - → Kanava ei ole enää piilotettu.

### Huomautus

• Hae muut kanavat näkyviin toistamalla vaiheet 5 - 7.

### Elektronisen ohjelmaoppaan käyttäminen

#### - Huomautus

• Elektronista ohjelmaopasta ei ole saatavilla kaikissa maissa. Jos opas on saatavilla, saat sen joko **[Nyt]/[Seuraava]** tai 8 päivälle.

Elektroninen ohjelmaopas on saatavissa digitaalisille kanaville. Elektronisen ohjelmaoppaan avulla voit tehdä seuraavaa:

- Parhaillaan lähetettävien digitaalisten ohjelmien luettelon näyttäminen
- Tulevien ohjelmien näyttäminen
- Ohjelmien ryhmittely lajin mukaan
- Ohjelmien alkamisen muistutusten asettaminen
- Sähköisen oppaan suosikkikanavien määrittäminen

### Elektronisen ohjelmaoppaan ottaminen käyttöön

Huomautus

- Kun käytät ensimmäisen kerran elektronista ohjelmaopasta, näkyviin voi tulla kehotus päivittää opas. Suorita päivitys näytön ohjeiden mukaisesti.
- 1 Kun katsot televisiota, paina GUIDE.
  - → Ohjelmaopas tulee näkyviin.

![](_page_23_Picture_31.jpeg)

- 2 Paina:
  - Selauspainikkeet siirtyäksesi kuvaruudussa.
  - D INFO nähdäksesi lisätietoja ohjelmasta (katso 'Kanava- ja ohjelmatietojen katseleminen' sivulla 23).
  - DOPTIONS katsoaksesi valikkoa (katso 'Elektronisen ohjelmaoppaan käyttäminen' sivulla 23).
- 3 Siirry pois alkuperäiseltä kanavalta painamalla → BACK, tai siirry pois valitulta kanavalta painamalla OK.

### Kanava- ja ohjelmatietojen katseleminen

- 1 Kun katsot televisiota tai kun elektroninen ohjelmaopas on näkyvissä, paina 🗊 INFO.
  - ➡ Ohjelmatietojen näyttö tulee näkyviin.
- 2 Siirry näytöissä painamalla Selauspainikkeet-painikkeita.

### Elektronisen ohjelmaoppaan käyttäminen

Elektronisen ohjelmaoppaan avulla voit asettaa tai poistaa muistutuksia, vaihtaa päivämäärää ja käyttää muita hyödyllisiä vaihtoehtoja.

![](_page_24_Picture_12.jpeg)

Huomautus

- Elektronisen ohjelmaoppaan vaihtoehtojen avulla kunkin televisiokanavan tiedot ovat käytettävissä vain 8 päivältä.
- 1 Kun elektroninen ohjelmaopas on näkyvissä, paina 🗈 OPTIONS.
  - Elektronisen ohjelmaoppaan valikko avautuu.

![](_page_24_Picture_17.jpeg)

- 2 Valitse ja säädä painamalla Selauspainikkeet ja OK:
  - [Aseta muistutus]Asettaa ohjelmamuistutukset.
  - **[Poista muistutus]**Poistaa ohjelmamuistutukset.
  - [Vaihda päivä] Asettaa elektronisen ohjelmaoppaan päivän. Valitse [Tänään], [Seuraava pv.] tai [Edell. päivä].
  - [Lisätietoja]Katso ohjelmatietoja.
  - [Ohjelm. tyyppikoht. haku]Etsii televisio-ohjelmia ohjelmatyypin mukaan.
  - [Ohjelmoidut muistuttajat]Tekee luettelon ohjelmamuistutuksista.
  - [Esivalitut kanavat]Asettaa elektronisen ohjelmaoppaan suosikkikanavat.
- **3** Poistu ohjelmaoppaan valikosta painamalla © OPTIONS.

### Ajastimien käyttäminen

Voit asettaa ajastimia, jotka siirtävät television valmiustilaan tiettynä aikana.

### Television kytkeminen valmiustilaan automaattisesti (uniajastin)

Uniajastin siirtää television valmiustilaan määritetyn ajanjakson kuluttua.

### 🔆 Vihje

- Voit halutessasi katkaista televisiosta virran aikaisemmin tai määrittää uniajastimen uudelleen ajastetun ajan kuluessa.
- 2 Paina Selauspainikkeet ja valitse [Laitteisto].
- 3 Paina OK.
   → [Laitteisto] -valikko tulee näkyviin.
- 4 Paina Selauspainikkeet ja valitse
   [Toiminnot] > [Uniajastin].
   → [Uniajastin] -valikko tulee näkyviin.
- 5 Aseta aika painamalla Selauspainikkeet.
   → Se voi olla enimmillään 180 minuuttia (viiden minuutin välein). Uniajastin kytkeytyy pois päältä, jos asetukseksi määritetään nolla minuuttia.
- 6 Aktivoi uniajastin painamalla OK.
  - → Televisio siirtyy valmiustilaan määritetyn ajan kuluttua.

### Katseluneston käyttäminen

Voit estää lapsia katsomasta televisiota lukitsemalla sen ja käyttämällä ikäluokituksia.

### Lapsilukkokoodin asettaminen ja muuttaminen

- 2 Paina Selauspainikkeet ja valitse [Laitteisto].
- 3 Paina OK.
   → [Laitteisto] -valikko tulee näkyviin.
- 4 Paina Selauspainikkeet ja valitse [Toiminnot] > [Aseta koodi]/[Muuta koodi].
  - ► [Aseta koodi]/[Muuta koodi] -valikko tulee näkyviin.
- 5 Anna koodi painamalla Numeropainikkeet.
- 6 Paina OK.
  - ➡ Näkyviin tulee vahvistusviesti koodin asettamisesta.
- 7 Poistu painamalla → BACK tai palaa Kotivalikkoon painamalla (Koti).

#### K Vihje

• Jos unohdat koodin, voit ohittaa olemassa olevat koodit antamalla koodin 8888.

### TV:n lukitseminen tai lukituksen poistaminen

TV:n lukitseminen estää lapsia katsomasta kaikkia kanavia ja käyttämästä liitettyjä laitteita.

- 2 Paina Selauspainikkeet ja valitse [Laitteisto].
- **3** Paina OK.

- 4 Paina Selauspainikkeet-painikkeita ja valitse [Toiminnot] > [Lapsilukko] > [Lukko]/[Lukitus pois].
  - → Näkyviin tulevassa viestissä kehotetaan antamaan lapsilukkokoodi.
- 5 Anna lapsilukkokoodi painamalla
   Numeropainikkeet.

   → [Lapsilukko] -valikko tulee näkyviin.
- 6 Paina Selauspainikkeet-painikkeita ja valitse vaihtoehto [Lukko]/[Lukitus pois].
- 7 Vahvista valinta painamalla OK.
  - → Kaikki kanavat ja televisioon liitetyt laitteet lukkiutuvat tai niiden lukitus poistuu.
- 8 Poistu painamalla → BACK tai palaa Kotivalikkoon painamalla (Koti).

### Vanhempien luokittelun käyttöönotto

#### Huomautus

• Vanhempien luokittelu ei ole saatavilla kaikissa maissa.

Jotkin digitaalikanavien ohjelmat on luokiteltu iän mukaan. Ennen kuin voit asettaa vanhempien luokittelut, toiminto on otettava käyttöön.

- 2 Paina Selauspainikkeet ja valitse [Laitteisto].
- **3** Paina OK.
  - → [Laitteisto] -valikko tulee näkyviin.
- 4 Paina Selauspainikkeet valitaksesi [Toiminnot] > [Lapsilukko] ja paina sitten ►.
  - Näkyviin tulevassa viestissä kehotetaan antamaan lapsilukkokoodi.
- 5 Anna lapsilukkokoodi painamalla Numeropainikkeet.

- 6 Painamalla Selauspainikkeet pääset edelliselle valikkotasolle: [Toiminnot] > [Vanhempien luokittelu].
  - → Nyt **[Vanhempien luokittelu]** -valikko on käytettävissä.

### Vanhempien luokittelujen asettaminen

Voit asettaa television näyttämään ohjelmia ikäluokituksen mukaan.

#### Huomautus

- Ennen kuin voit asettaa vanhempien luokittelut, toiminto (katso 'Vanhempien luokittelun käyttöönotto' sivulla 25) on otettava käyttöön.
- 2 Paina Selauspainikkeet ja valitse [Laitteisto].
- **3** Paina OK.
  - → [Laitteisto] -valikko tulee näkyviin.
- 4 Paina Selauspainikkeet ja valitse [Toiminnot] > [Vanhempien luokittelu].
  - → Näkyviin tulevassa viestissä kehotetaan antamaan lapsilukkokoodi.
- 5 Anna lapsilukkokoodi painamalla Numeropainikkeet.
- 6 Valitse ikäluokitus painamalla Selauspainikkeet ja ota sitten asetus käyttöön painamalla OK.

- → Kaikkien valitun ikäluokituksen ylittävien ohjelmien katselu on estetty.
- 7 Poistu painamalla → BACK tai palaa Kotivalikkoon painamalla ♠ (Koti).

### Tekstityksen käyttäminen

Voit ottaa tekstityksen käyttöön kaikilla TVkanavilla. Tekstitys lähetetään teksti-TV:ssä tai digitaalisina DVB-T-lähetyksinä. Digitaalisissa lähetyksissä voit valita tekstityskielen.

### Tekstityksen ottaminen käyttöön tai poistaminen käytöstä analogisilla TVkanavilla

- 1 Siirry analogiselle televisiokanavalle.
- 2 Paina MHEG/TELETEXT.
- 3 Kirjoita tekstityssivun kolminumeroinen sivunumero painamalla Numeropainikkeet.
- 4 Sulje teksti-tv painamalla MHEG/ TELETEXT.
- 5 Paina SUBTITLE.
   → [Tekstitys] -valikko tulee näkyviin.
  - Huomautus

• **[Tekstitys]**-valikon saa käyttöön myös **[Laitteisto]**-valikosta.

### 6 Valitse painamalla Selauspainikkeet:

- [Päälle]Ottaa tekstityksen käyttöön.
- **[Pois]**Poistaa tekstityksen käytöstä.
- [Mute-toiminnossa]Näyttää tekstityksen vain silloin, kun ääni on mykistetty.
- 7 Vahvista valinta painamalla OK.
  - ➡ Tekstitys tulee käyttöön tai poistuu käytöstä.

![](_page_27_Picture_19.jpeg)

#### Huomautus

- Voit ottaa tekstityksen käyttöön toistamalla nämä toimet erikseen kullakin analogisella kanavalla.
- Jos EasyLink on otettu käyttöön, tekstitys ei ole näkyvissä, kun [Mute-toiminnossa]on valittuna (katso 'EasyLinkin ottaminen käyttöön ja poistaminen käytöstä' sivulla 44).

### Tekstityksen ottaminen käyttöön tai poistaminen käytöstä analogisilla TVkanavilla

- **1** Paina **SUBTITLE**.
  - → [Tekstitys] -valikko tulee näkyviin.

### Huomautus

- [Tekstitys]-valikon saa käyttöön myös [Laitteisto]-valikosta (katso 'Asetusvalikon avaaminen' sivulla 13).
- 2 Paina Selauspainikkeet ja valitse:
  - [Päälle]Ottaa tekstityksen käyttöön.
  - [Pois]Poistaa tekstityksen käytöstä.
  - [Mute-toiminnossa]Näyttää tekstityksen vain silloin, kun ääni on mykistetty.
- **3** Paina OK.
  - → Tekstitys tulee käyttöön tai poistuu käytöstä.
- 4 Poistu painamalla → BACK tai palaa Kotivalikkoon painamalla (Koti).

### Digitaalisten TV-kanavien tekstityskielen valitseminen

### Huomautus

- Kun valitset digitaalisen televisiokanavan tekstityskielen seuraavien ohjeiden mukaisesti, Asennus-valikossa valittu ensisijainen tekstityskieli ohitetaan väliaikaisesti.
- 1 Kun katsot TV:tä, paina ♠ (Koti).
  - ↦ Koti-valikko tulee näkyviin.

- 2 Paina Selauspainikkeet ja valitse [Laitteisto].
- 3 Paina OK.
   → [Laitteisto] -valikko tulee näkyviin.
- 4 Paina Selauspainikkeet ja valitse
   [Toiminnot] > [Tekstityskieli].
   → Tekstityskielten luettelo tulee näkyviin.
- 5 Valitse kieli painamalla Selauspainikkeet.
- 6 Vahvista valinta painamalla OK.
   → Valittu tekstityksen kieli tulee käyttöön.

### Huomautus

 Valitse haluamasi tekstityskielet [Kielet]valikosta. Tekstitys tulee automaattisesti näkyviin valitsemillasi kielillä, kun toiminto on otettu käyttöön.

### Television kellon käyttäminen

Voit asettaa kellon näkymään television kuvaruutuun. Kello näyttää oikeaa aikaa käyttämällä TV-lähetysten palveluntarjoajalta saamiaan aikatietoja.

### Television kellon näyttäminen

Voit asettaa oikeaa aikaa näyttävän kellon näkymään television kuvaruutuun.

- Kun katsot televisiota, paina OPTIONS.
  - → Valikko tulee näkyviin.
- 2 Paina Selauspainikkeet ja valitse [Kello].
- **3** Vahvista valinta painamalla **OK**.
  - ➡ Kello tulee näkyviin television kuvaruutuun.

#### Huomautus

 Voi poistaa kellon käytöstä toistamalla edellä kuvatut vaiheet.

### 🔆 Vihje

 Kellon saa käyttöön myös [Laitteisto]-valikosta (katso 'Asetusvalikon avaaminen' sivulla 13). Suomi

### Kellotilan vaihtaminen

Oletusasetuksen mukaan kellotilaksi on asetettu **[Auto]**, jolloin television kello synkronoi ajan UTC (Coordinated Universal Time) -ajan kanssa. Jos televisio ei voi vastaanottaa UTC-ajan lähetystä, aseta kellotilaksi **[Manuaalinen]**. Jos kellotilana on **[Manuaalinen]**, aikatiedot perustuvat nykyiseen aikavyöhykkeeseen (katso 'Vaihe 1 Järjestelmän valitseminen' sivulla 34) ja kesäajan asetukseen (katso 'Kesäajan ottaminen käyttöön tai poistaminen käytöstä' sivulla 27).

- Kun katsot TV:tä, paina (Koti).
   → Koti-valikko tulee näkyviin.
- 2 Paina Selauspainikkeet ja valitse [Laitteisto].
- **3** Paina OK.
  - → [Laitteisto] -valikko tulee näkyviin.
- 4 Paina Selauspainikkeet-painikkeita ja valitse [Asennus] > [Kello] > [Kellon automatiikka].
  - → [Kellon automatiikka] -valikko tulee näkyviin.
- 5 Paina Selauspainikkeet-painikkeita ja valitse vaihtoehto [Auto] tai [Manuaalinen].
- 6 Vahvista valinta painamalla OK.→ Kellotila on asetettu.

### Kesäajan ottaminen käyttöön tai poistaminen käytöstä

Jos kellotilaksi on asetettu **[Manuaalinen]**, ota kesäaika käyttöön tai poista se käytöstä tarvittaessa.

- 1 [Kello]-valikossa paina Selauspainikkeetpainikkeita ja valitse [Talviaika/Kesäaika].
  - ➡ [Talviaika/Kesäaika] -valikko tulee näkyviin.
- 2 Paina Selauspainikkeet-painikkeita ja valitse vaihtoehto [Kesäaika] tai [Talviaika].
- **3** Vahvista valinta painamalla **OK**.
  - → Kesäaika tulee käyttöön tai poistetaan käytöstä aikavyöhykkeelläsi.

### Kuvien katseleminen, musiikin toistaminen ja videoiden katseleminen USBmuistilaitteesta

### Varoitus

• Philips ei vastaa siitä, jos USB-muistilaite ei ole tuettu tai jos laitteeseen tallennetut tiedot vahingoittuvat tai katoavat.

Televisiossa on USB-liitäntä, jonka avulla voit katsella valokuvia, kuunnella musiikkia tai katsella elokuvia, jotka on tallennettu USBmuistilaitteeseen.

### USB-muistilaitteen liittäminen ja sisältöselaimen käyttö

- Kytke televisioon virta, ja liitä USBmuistilaite television sivussa olevaan USBporttiin.
  - ↦ Kuvaruutuun tulee USB-sisältöselain.

![](_page_29_Picture_12.jpeg)

### Huomautus

- USB-sisältöselaimen saa käyttöön myös valitsemalla Koti-valikosta vaihtoehdon [Selaa USB:tä].
- Jos liität useita USB-muistilaitteita yhden USB-keskittimen avulla, saat viestin, jossa kehotetaan valitsemaan laite. Valitse laite painamalla **Selauspainikkeet** ja vahvista valinta painamalla sitten **OK**.
- 2 Voit poistua USB-sisältöselaimesta painamalla ♠(HOME).
  - ↦ Kuvaruutuun tulee Koti-valikko.

### Valokuvien katseleminen diaesityksenä

- 1 Valitse valokuva USB-sisältöselaimessa painamalla **Selauspainikkeet**.
- 2 Paina ►II- tai OK-painiketta.
  - → Diaesitys alkaa valitusta kuvasta.
- **3** Paina
  - ▶III keskeyttääksesi diaesityksen.
  - . 

     . 

     . 

     . 

     . 

     . 

     . 

     . 

     . 

     . 

     . 

     . 

     . 

     . 

     . 

     . 

     . 

     . 

     . 

     . 

     . 

     . 

     . 

     . 

     . 

     . 

     . 

     . 

     . 

     . 

     . 

     . 

     . 

     . 

     . 

     . 

     . 

     . 

     . 

     . 

     . 

     . 

     . 

     . 

     . 

     . 

     . 

     . 

     . 

     . 

     . 

     . 

     . 

     . 

     . 

     . 

     . 

     . 

     . 

     . 

     . 

     . 

     . 

     <lp>. 

     <lp>.
  - pysäyttääksesi diaesityksen ja palataksesi USB-selaimeen.

### Diaesityksen asetusten muuttaminen

- Kun katsot diaesitystä, paina OPTIONS.
   → Kuvaruutuun tulee asetusvalikko.
- 2 Voit säätää seuraavia arvoja painamalla Selauspainikkeet:
  - [Kierrä]Kiertää kuvaa.
  - [Uusinta]Toistaa diaesityksen.

- [Sat. toistopäälle]Näyttää diaesityksen kuvat satunnaisessa järjestyksessä.
- [Sat. toisto pois]Poistaa käytöstä diaesityksen kuvien toiston satunnaisessa järjestyksessä.
- [Diaesityksen nopeus]Määrittää kuvan näyttöajan.
- [Diaesityksen siirtymä]Määrittää kuvien välisen siirtymäajan.
- **3** Vahvista valinta painamalla **OK**.
  - → Diaesitys-asetus on otettu käyttöön.

### Musiikin kuuntelu

- 1 Valitse kappale USB-sisältöselaimessa painamalla **Selauspainikkeet**-painikkeita.
- 2 Paina OK.
  - ↦ Kappaleen toisto soittimessa alkaa.
- **3** Paina:
  - **P +/-** siirtyäksesi seuraavaan tai edelliseen musiikkikappaleeseen.
  - siirtyäksesi pikakelauksella seuraavaan tai edelliseen kappaleeseen.
  - Itoistaaksesi kappaleen tai keskeyttääksesi sen toiston.
- 4 Lopeta toisto ja siirry USBsisältöselaimeen painamalla ■ tai OK.

### Musiikkiasetusten muuttaminen

- 1 Kun soitin on käytössä, paina OPTIONS.
   → Kuvaruutuun tulee asetusvalikko.
- 2 Voit säätää seuraavia arvoja painamalla Selauspainikkeet:
  - [Uusinta]Toistaa kappaleen tai albumin uudelleen.
  - [Sat. toistopäälle]/[Sat. toisto pois]Ottaa käyttöön tai poistaa käytöstä kappaleiden satunnaistoiston.
- 3 Vahvista valinta painamalla OK.
   → Musiikkiasetus on otettu käyttöön.

### Valokuvien katseleminen diaesityksenä musiikin kanssa

Voit katsella tallennettuja kuvia diaesityksenä niin, että musiikki soi taustalla.

- - → USB-sisältöselain tulee näkyviin.
- Käynnistä valokuvista koottu diaesitys (katso 'Valokuvien katseleminen diaesityksenä' sivulla 28).

### Videon katseleminen

- 1 Valitse USB-sisältöselaimessa video painamalla **Selauspainikkeet**-painikkeita.
- 2 Paina OK.
  - $\blacktriangleright$  Videon toisto videosoittimessa alkaa.
- **3** Paina:
  - **P +/-** siirtyäksesi seuraavaan tai edelliseen videoon.
  - ◄◄/➤ siirtyäksesi pikakelauksella seuraavaan tai edelliseen videoon.
  - III toistaaksesi videon tai keskeyttääksesi sen toiston.
- 4 Lopeta toisto ja siirry USBsisältöselaimeen painamalla ■ tai OK .

### Videoasetusten muuttaminen

- 1 Kun videosoitin on käytössä, paina OPTIONS.
  - ightarrow Kuvaruutuun tulee asetusvalikko.
- 2 Voit säätää seuraavia arvoja painamalla Selauspainikkeet:
  - [Pieni ruutu]Toistaa videon pienessä ruudussa.
  - **[Koko kuva]**Toistaa videon koko ruudussa.
  - [Uusinta]Toistaa videon.
  - [Sat. toistopäälle]/[Sat. toisto pois]Ottaa käyttöön tai poistaa käytöstä kappaleiden satunnaistoiston.

3 Vahvista asetusten muutos painamalla OK.

### USB-muistilaitteen irrottaminen

### Varoitus

- Noudattamalla näitä ohjeita voit estää USBmuistilaitteen vaurioitumisen.
- Poistu USB-sisältöselaimesta painamalla

   ♠(HOME).
- 2 Odota viisi sekuntia ja irrota USBmuistilaite.

### Digitaalisten radiokanavien kuunteleminen

Jos digitaalisia lähetyksiä on saatavana, digitaaliset radiokanavat asennetaan automaattisesti asennuksen aikana.

- Kun katsot televisiota, paina OK.
   → Kanavataulukko tulee näkyviin.
- 2 Paina OPTIONS.
  - → Valikko tulee näkyviin.
- **3** Paina Selauspainikkeet ja valitse [Valitse lista].
  - → [Valitse lista] -valikko tulee näkyviin.
- 4 Paina Selauspainikkeet ja valitse [Radio].
- 5 Paina OK.
  - Saatavissa olevien digitaalisten radiokanavien luettelo tulee kanavataulukkoon.
- 6 Valitse radiokanava painamalla Selauspainikkeet-painikkeita.
- 7 Paina OK.
  - ➡ Valittu digitaalinen radiokanava toistetaan television kaiuttimista.

### Television ohjelmiston päivittäminen

Philips yrittää jatkuvasti parantaa tuotteitaan. Suosittelemme television ohjelmiston päivittämistä, kun uusia päivityksiä on saatavilla. Tarkista saatavuus sivustosta www.philips. com/support.

### Nykyisen ohjelmistoversion tarkistaminen

- Kun katsot TV:tä, paina ♠ (Koti).
   → Koti-valikko tulee näkyviin.
- 2 Paina Selauspainikkeet ja valitse [Laitteisto].
- **3** Paina OK.
  - ↦ [Laitteisto] -valikko tulee näkyviin.
- 4 Paina Selauspainikkeet ja valitse [Ohjelmiston päivitys] > [Nykyinen ohjelmistotieto].
- 5 Paina OK.
  - → Nykyisen ohjelmiston versio tulee näkyviin.

### Ohjelmiston päivittäminen (sivustosta)

Varmista ennen päivittämistä seuraavat asiat:

- Varaa päivittämiseen aikaa ja tee se kerralla loppuun.
- Pidä saatavilla USB-muistilaite, jossa on vähintään 256 Mt vapaata tilaa.
- Varmista, että käytettävissä on tietokone, jossa on USB-portti ja Internet-yhteys.
- 2 Paina Selauspainikkeet ja valitse [Laitteisto].
- **3** Paina OK.
  - ↦ [Laitteisto] -valikko tulee näkyviin.
- 4 Paina Selauspainikkeet ja valitse [Ohjelmiston päivitys] > [Päivitä nyt].

Suomi

### 5 Paina OK.

 Päivitysavustaja käynnistyy. Suorita päivitykset näytön ohjeiden mukaisesti.

### Ohjelmiston päivittäminen (digitaaliset lähetykset)

(Saatavissa vain joissakin maissa) Jos saatavissa, televisiosi voi vastaanottaa ohjelmistopäivityksiä digitaalisten lähetysten kautta.

Jos päivitys on saatavilla, saat viestin, jossa kehotetaan päivittämään ohjelmisto. On erittäin suositeltavaa päivittää ohjelma, kun siihen kehotetaan.

Voit päivittää ohjelman myöhemmin noudattamalla seuraavia ohjeita.

- 2 Paina Selauspainikkeet ja valitse [Laitteisto].
- 3 Paina OK.
  - → [Laitteisto] -valikko tulee näkyviin.
- 4 Paina Selauspainikkeet ja valitse [Ohjelmiston päivitys] > [Paikallinen päivitys].
- 5 Paina OK.
  - Televisio etsii saatavilla olevia ohjelmistopäivityksiä digitaalisista lähetyksistä.

### Television asetusten muuttaminen

- 2 Paina Selauspainikkeet ja valitse [Laitteisto].
- **3** Paina OK.
  - → [Laitteisto] -valikko tulee näkyviin.

- 4 Paina Selauspainikkeet ja valitse [Asennus] > [Esiasetukset].
  - → [Esiasetukset] -valikko tulee näkyviin.

![](_page_32_Picture_21.jpeg)

- 5 Valitse ja vaihda painamalla Selauspainikkeet:
  - [Paikka]Optimoi television asetukset television sijainnin - koti tai kauppa - mukaan.
  - [Äänipalkki]Tuo näkyviin äänenvoimakkuuspalkin äänenvoimakkuutta säädettäessä.
  - [Kanavatietojen koko]Näyttää televisiokanavan tiedot joka kerta, kun kanavaa vaihdetaan.
  - [EasyLink]Ottaa käyttöön toisto yhdellä painikkeella- ja valmiustila yhdellä painikkeella -toiminnot EasyLink-yhteensopivissa laitteissa.
  - **[EasyLink-kaukosäädin]**Kun EasyLink on käytössä, kaukosäätimen näppäimet voidaan vaihtaa.
  - [Pixel Plus -linkki]Kun EasyLink on käytössä, käyttää automaattisesti parasta Pixel Plus -asetusta, jos niitä on useita (esimerkiksi jos sekä TV että DVD-soitin tukevat Pixel Plus -toimintoa).
  - [LightGuide-kirkkaus]Asettaa edessä olevan merkkivalon kirkkauden tai LightGuidekirkkauden.

- **[Teksti-tv 2.5]**Ottaa Teksti-tv 2.5:n käyttöön tai poistaa se käytöstä.
- 6 Paina OK.
  - → Television asetus otetaan käyttöön.

### Television esittelyn aloittaminen

(Ei tuettu MHEG-kanavilla)

- Kun katsot televisiota, paina DEMO.
   → Esittely-valikko tulee näkyviin.
- 2 Valitse esittely painamalla Selauspainikkeet-painikkeita.
- 3 Aloita esittely painamalla OK.
- 4 Poistu esittelystä painamalla DEMO tai → BACK.

## Television tehdasasetusten palauttaminen

Television palauttaminen tehdasasetuksiin ottaa käyttöön kuvan ja äänen oletusasetukset. Kanavien asennusasetukset eivät muutu.

- Kun katsot TV:tä, paina ♠ (Koti).
   → Koti-valikko tulee näkyviin.
- 2 Paina Selauspainikkeet ja valitse [Laitteisto].
  - ↦ [Laitteisto] -valikko tulee näkyviin.
- 3 Paina Selauspainikkeet ja valitse [Asennus] > [Palauta tehdasasenn.].
- 4 Paina OK.
  - → Television asetukset palautetaan tehdasasetuksiksi.

### 6 Kanavien hakeminen

Kun asennat televisiota ensimmäisen kerran, saat kehotuksen valita valikkokielen ja asentaa TVkanavat ja mahdolliset digitaaliset radiokanavat. Tässä luvussa annetaan ohjeita kanavien uudelleen asentamisesta ja hienosäädöstä.

### Kanavien hakeminen automaattisesti

Tässä luvussa on tietoja kanavien automaattisesta hakemisesta ja tallentamisesta.

### Kanavien hakeminen

Televisio etsii ja tallentaa kaikki saatavilla olevat digitaaliset ja analogiset TV-kanavat sekä kaikki saatavilla olevat digitaaliset radiokanavat.

- 1 [Kanavan asennus]-valikossa paina Selauspainikkeet-painikkeita ja valitse [Automaattinen asennus].
- 2 Paina OK.
  - → Näkyviin tulee kehotus aloittaa kanavien asentaminen.

![](_page_34_Picture_9.jpeg)

- **3** Paina **Selauspainikkeet** ja valitse **[Aloita]**.
  - Paina **OK**.
    - → Kanavien päivitysnäyttö tulee näkyviin, ja [Asenna kanavat uudelleen] on valittuna.

![](_page_34_Picture_13.jpeg)

### Varoitus

- Jätä [Asetukset] muuttamatta, jos DVB-Ctarjoaja ei toimita arvoja seuraaville: [Verkon taajuus], [Verkkotunnus] tai [Symbolinopeus].
- Arvon [Taajuushaku] asettaminen arvoon [Täysi haku] voi pidentää asennusaikaa huomattavasti.

### - Huomautus

- Jos käytössäsi on sekä DVB-T että DVB-C ja haluat katsella kanavia molemmista verkoista, kanavat on asennettava kahteen kertaan – kerran DVB-T:tä ja kerran DVB-C:tä varten. Asenna DVB-T-kanavat valitsemalla [Antenni], ja asenna DVB-C-kanavat valitsemalla [Kaapeli].
- Vaihtaminen DVB-T- ja DVB-C-kanavien (katso 'DVB-C- ja DVB-T-kanavaverkkojen käyttäminen' sivulla 34) välillä.
- 5 Paina OK.
  - Tee kanavien asennus loppuun noudattamalla näyttöön tulevia ohjeita. Kun kanavien asennus on valmis, [Valmis] näkyy valittuna, ja asennettujen kanavienluettelo tulee näkyviin.
- 6 Vahvista valinta painamalla OK.
  - → Televisioon palaa **[Kanavan asennus]** -valikko.

 Kun digitaaliset televisiokanavat on haettu, asennettujen kanavien luettelossa voi olla tyhjiä kanavanumeroita. Voit muuttaa kanavien nimeä, muuttaa kanavien järjestystä ja poistaa muistiin tallennettuja kanavia seuraavasti.

### DVB-C- ja DVB-T-kanavaverkkojen käyttäminen

Tämä vaihtoehto näkyy vain, jos DVB-C (Digital Video Broadcasting-Cable) on käytettävissä maassasi. Jos olet asentanut sekä DVB-C- että DVB-T-kanavia, verkon kanavien katselemien edellyttää siirtymistä kyseiseen verkkoon.

![](_page_35_Figure_4.jpeg)

- 2 Paina Selauspainikkeet ja valitse
   [Laitteisto].
   → [Laitteisto] -valikko tulee näkyviin.
- 3 Paina Selauspainikkeet ja valitse [Asennus] > [Kanavan asennus] > [Antenni/kaapeli DVB] > [Antenni] tai [Kaapeli].
  - Katsele DVB-T (Digital Video Broadcasting-Terrestrial) -kanavia valitsemalla [Antenni].
  - Katsele DVB-C (Digital Video Broadcasting-Cable) -kanavia valitsemalla [Kaapeli].
- 4 Vahvista valinta painamalla OK.
- 5 Poistu painamalla → BACK.
  - ↦ Televisio siirtyy valittuun verkkoon.

### Kanavien hakeminen manuaalisesti

Tässä luvussa on ohjeet analogisten TV-kanavien hakemiseen ja tallentamiseen manuaalisesti.

### Vaihe 1 Järjestelmän valitseminen

### - Huomautus

• Ohita tämä vaihe, jos järjestelmän asetukset ovat oikeat.

- Kun katsot TV:tä, paina ♠ (Koti).
   → Koti-valikko tulee näkyviin.
- 2 Paina Selauspainikkeet ja valitse [Laitteisto].
  - → [Laitteisto] -valikko tulee näkyviin.
- 3 Paina Selauspainikkeet-painikkeita ja valitse [Asennus] > [Kanavan asennus] > [Analog.: Manuaalinen asennus] > [Järjestelmä].
- 4 Paina OK.
  - ➡ Paikallisten järjestelmien luettelo tulee näkyviin.
- 5 Valitse maa tai alue painamalla Selauspainikkeet-painikkeita.
- 6 Vahvista valinta painamalla OK.
  - ➡ Valittu maa- tai alueasetus otetaan käyttöön.

### Vaihe 2 Uusien TV-kanavien etsiminen ja tallentaminen

- 1 [Analog.: Manuaalinen asennus]-valikossa paina Selauspainikkeet-painikkeita ja valitse [Etsi kanava].
- 2 Paina OK.
  - ↦ [Etsi kanava] -valikko tulee näkyviin.

![](_page_36_Picture_1.jpeg)

### **3** Paina:

- Selauspainikkeet- tai Numeropainikkeet-painikkeita syöttääksesi kanavan taajuuden manuaalisesti.
- Selauspainikkeet-painikkeita valitaksesi [Haku], etsi sitten seuraava kanava automaattisesti painamalla OK.
- 4 Kun oikea kanavan taajuus on valittu, paina **Selauspainikkeet**-painikkeita valitaksesi **[Valmis]**.
- 5 Paina OK.
  - → [Analog.: Manuaalinen asennus] valikko tulee näkyviin.
- 6 Paina Selauspainikkeet-painikkeita valitaksesi vaihtoehdon [Tallenna nykyinen kanava], joka tallentaa uuden kanavan nykyisellä kanavanumerolla, tai vaihtoehdon [Tallenna uutena kanavana], joka tallentaa uuden kanavat uudella kanavanumerolla.
- 7 Vahvista valinta painamalla OK.
   → Kanava on tallennettu.

### Analogisten kanavien hienosäätö

Voit hienosäätää analogisia kanavia manuaalisesti, jos niiden vastaanotto on huono.

- 1 Kun katsot televisiota, valitse hienosäädettävä kanava.
- 2 Paina ♠ (Koti).

- ↦ Koti-valikko tulee näkyviin.
- **3** Paina **Selauspainikkeet** ja valitse [Laitteisto].
- 4 Paina OK.
   → [Laitteisto] -valikko tulee näkyviin.
- 5 Paina Selauspainikkeet-painikkeita ja valitse [Asennus] > [Kanavan asennus] > [Analog.: Manuaalinen asennus] > [Hienosäätö].
- 6 Paina OK.

↦ [Hienosäätö] -valikko tulee näkyviin.

- 7 Paina Selauspainikkeet- tai Numeropainikkeet-painikkeita syöttääksesi kanavan taajuuden manuaalisesti.
- 8 Kun oikea kanavan taajuus on valittu, paina **Selauspainikkeet**-painikkeita valitaksesi **[Valmis]**, paina sitten **OK**.
  - → [Analog.: Manuaalinen asennus] valikko tulee näkyviin.
- 9 Paina Selauspainikkeet-painikkeita valitaksesi vaihtoehdon [Tallenna nykyinen kanava], joka tallentaa uuden kanavavan uudella kanavanumerolla.
- **10** Vahvista valinta painamalla **OK**.

## Kanavaluettelon päivittäminen manuaalisesti

Jos televisio on valmiustilassa, päivitys suoritetaan joka aamu. Päivitys vertaa kanavaluetteloon tallennettuja kanavia ohjelmakanavan kanaviin.

Automaattisen päivityksen lisäksi voit päivittää kanavaluettelon manuaalisesti.

### 🔆 Vihje

 Poista automaattinen päivitys käytöstä seuraavasti: Avaa [Asennus]-valikko, paina Selauspainikkeet ja valitse [Kanavan asennus]
 [Kanavapäivitys valmiustilassa], valitse lopuksi [Pois].

- [Asennus]-valikossa paina Selauspainikkeet-painikkeita ja valitse [Kanavan asennus] > [Automaattinen asennus].
- 2 Paina OK.
  - Näkyviin tulevassa viestissä vaihtoehto [Aloita] näkyy valittuna, ja sinua kehotetaan aloittamaan kanavien päivittäminen.
- 3 Paina OK.
  - ↦ Kanavien päivitysnäyttö tulee näkyviin.
- 4 Paina Selauspainikkeet ja valitse [Päivitä kanavat].

![](_page_37_Picture_6.jpeg)

### 5 Paina OK.

- ➡ Tee kanavien päivitykset näytön ohjeiden mukaisesti. Kun päivitys on valmis, [Valmis] näkyy valittuna ja lisättyjen kanavien luettelo tulee näkyviin.
- 6 Paina OK.
  - → [Asennus] -valikko tulee näkyviin.

### Digitaalivastaanoton testaaminen

Digitaalisten kanavien laadun ja signaalin voimakkuuden voi tarkistaa. Voit muuttaa antennin paikkaa ja testata antennin toimintaa.

- [Asennus]-valikossa paina Selauspainikkeet-painikkeita ja valitse [Kanavan asennus] > [Digitaalinen: vastaanottokoe] >[Haku].
- 2 Paina OK.
  - ↦ [Haku] -valikko tulee näkyviin.
- **3** Paina:
  - Selauspainikkeet- tai Numeropainikkeet-painikkeita syöttääksesi kanavan taajuuden manuaalisesti.
  - Selauspainikkeet-painikkeita valitaksesi [Haku], etsi sitten seuraava kanava automaattisesti painamalla OK. Jos signaalin laatu ja voimakkuus on huono, muuta antennin paikkaa ja testaa uudelleen.
- 4 Kun olet valmis, paina Selauspainikkeetpainikkeita ja valitse [Valmis].
- 5 Paina OK.
  - → [Asennus] -valikko tulee näkyviin.

- Huomautus

 Jos digitaalisten lähetysten vastaanotossa on edelleen ongelmia, ota yhteyttä antenniasentajaan.

## Aloitusviestin asetusten muuttaminen

Voit ottaa käyttöön tai poistaa käytöstä viestit, jotka tulevat näkyviin aloituksessa, ja ilmoittavat, onko kanavan tai asennuksen päivitys tarpeen.

- [Asennus]-valikossa paina Selauspainikkeet-painikkeita ja valitse [Kanavan asennus] > [Kanavapäivitysviesti].
- 2 Paina OK.
- 3 Paina Selauspainikkeet-painikkeita ja valitse vaihtoehto [Päälle] tai [Pois].
  - → Aloitusviestit tulevat käyttöön tai poistetaan käytöstä.

### 7 Laitteiden kytkeminen

Parhaan kuvanlaadun varmistamiseksi on suositeltavaa käyttää seuraavia kytkentätyyppejä, jotka on lueteltu järjestyksessä parhaasta kytkennästä peruskytkentään:

- 1 HDMI
- 23 Y Pb Pr (komponentti)
- SCART
- 4 VIDEO (komposiitti)

![](_page_38_Picture_6.jpeg)

• Tämän osion kytkentäkaaviot ovat vain esimerkkejä. Nyös muunlaisia kytkentöjä voidaan käyttää.

### Television takaosan liittimet

![](_page_38_Picture_9.jpeg)

![](_page_38_Picture_10.jpeg)

- Takaosan liittimet 19-22 tuuman malleissa poikkeavat hieman kaaviosta.
- HDMI-liittimien määrä vaihtelee televisiomalleittain.

### 1 EXT 1/EXT 2 (SCART)

Analoginen ääni- ja videotulo analogisista tai digitaalisista laitteista, kuten DVDsoittimista tai pelikonsoleista.

![](_page_39_Picture_2.jpeg)

### 2 SPDIF OUT

Digitaalisen äänen ulostulo kotiteattereihin ja muihin digitaalisiin äänentoistojärjestelmiin.

![](_page_39_Picture_5.jpeg)

### 3 AUDIO OUT L/R

Analoginen äänilähtö kotiteatteriin ja muihin äänijärjestelmiin.

![](_page_39_Picture_8.jpeg)

### (4) VGA

Videotulo tietokoneesta.

![](_page_39_Figure_11.jpeg)

### 5 AUDIO IN

Äänitulo laitteista, kuten tietokoneesta, jotka edellyttävät erillistä ääniliitäntää.

![](_page_39_Picture_14.jpeg)

### (6) EXT 3 (Y Pb Pr ja AUDIO L/R) Analoginen ääni- ja videotulo analogisista tai digitaalisista laitteista, kuten DVD-

![](_page_39_Picture_16.jpeg)

### (7) HDMI 1/2/3

Digitaalinen ääni- ja videotulo digitaalisista teräväpiirtolaitteista, kuten Blu-raysoittimista.

![](_page_40_Figure_3.jpeg)

![](_page_40_Picture_4.jpeg)

 Vain yksi HDMI-liitäntä on saatavissa 19/22tuuman malleissa. Näissä malleissa HDMIliitännän merkintänä on HDMI, ei HDMI 1.

### (8) TV ANTENNA

Signaalin tulo antennista, kaapelista tai satelliitista.

![](_page_40_Figure_8.jpeg)

### Television sivussa olevat liittimet

Katso seuraavasta liitäntäkaavio televisiosi kuvaruudun koon mukaan:

![](_page_40_Figure_11.jpeg)

### 1 AUDIO IN L/R

Äänitulo analogisista laitteista, jotka on kytketty jompaankumpaan seuraavista: **VIDEO** tai **S-VIDEO**.

![](_page_41_Picture_2.jpeg)

### 2 VIDEO

Komposiittivideotulo analogisista laitteista, kuten videonauhurista.

![](_page_41_Figure_5.jpeg)

### 3 S-VIDEO

Videotulo analogisista laitteista, kuten satelliittivastaanottimista.

![](_page_41_Picture_8.jpeg)

(4) ∩

Stereoäänilähtö kuulokkeisiin.

5 COMMON INTERFACE CA-moduulipaikka (CAM).

### 6 USB

Datasyöttö USB-muistilaitteista.

![](_page_41_Figure_14.jpeg)

### 7 HDMI

Digitaalinen ääni- ja videotulo digitaalisista teräväpiirtolaitteista, kuten Blu-raysoittimista.

8 SERV. U

Vain huoltohenkilöstön käyttöön.

### Tietokoneen liittäminen

### Ennen kuin liität tietokoneen televisioon

- Aseta tietokoneen näytön virkistystaajuudeksi 60 Hz.
- Valitse tietokoneessa tuettu näytön tarkkuus.
- Ota [PC-tila] käyttöön [Kuva]-valikossa (katso 'Kuva-asetusten säätäminen manuaalisesti' sivulla 15), ja aseta kuvamuodoksi [Skaalaamaton].

### Liitä tietokone jollakin seuraavista liitännöistä:

Huomautus

- DVI- tai VGA-liitännät edellyttävät lisääänikaapelia.
- HDMI-kaapeli

![](_page_41_Figure_28.jpeg)

 DVI-HDMI-kaapeli (taka-HDMI ja AUDIO IN)

![](_page_42_Picture_1.jpeg)

 DVI-HDMI-kaapeli (taka-HDMI ja AUDIO IN L/R)

![](_page_42_Picture_3.jpeg)

 HDMI-kaapeli ja HDMI-DVI-sovitin (taka-HDMI ja AUDIO IN)

![](_page_42_Figure_5.jpeg)

HDMI-kaapeli ja HDMI-DVI-sovitin (taka-HDMI ja AUDIO IN L/R)

![](_page_42_Figure_7.jpeg)

VGA-kaapeli

![](_page_42_Figure_9.jpeg)

### CA-moduulin käyttäminen

TV-ohjelmien palveluntarjoaja toimittaa CAmoduulin, jolla voi purkaa digitaalikanavia.

#### Huomautus

• Katso tarvittaessa palveluntarjoajan julkaisuista, kuinka Smart-kortti asetetaan CA-moduuliin.

### Aseta CA-moduuli paikalleen ja aktivoi se.

### Varoitus

• Toimi seuraavien ohjeiden mukaan. CAmoduulin vääränlainen asentaminen voi vahingoittaa moduulia ja televisiota.

### 1 Sammuta televisio.

2 Noudata CA-moduulissa olevia ohjeita. Aseta moduuli varovasti television sivussa olevaan COMMON INTERFACEliittymään.

![](_page_43_Picture_5.jpeg)

- **3** Työnnä CA-moduuli niin pitkälle kuin se menee.
- 4 Kytke televisioon virta ja odota, että CAmoduuli aktivoituu. Tämä saattaa kestää useita minuutteja. Älä irrota CA-moduulia moduulipaikasta, kun se on käytössä – CA-moduulin poistaminen poistaa digitaaliset palvelut käytöstä.

### CA-moduulin palvelujen käyttäminen

- Kun olet asettanut CA-moduulin televisioon ja aktivoinut moduulin, paina
   OPTIONS.
  - ↦ Valikko tulee näkyviin.
- 2 Paina Selauspainikkeet ja valitse [Yleinen liittymä].
- **3** Paina OK.
  - Näkyviin tulee CA-moduulia käyttävien sovellusten luettelo.
- 4 Valitse haluamasi CA-moduulia käyttävä sovellus painamalla Selauspainikkeetpainikkeita.

5 Vahvista valinta painamalla OK.
 → Valittu CA-moduulia käyttävä sovellus

### Kanavadekooderin määrittäminen

tulee käyttöön.

Ennen kuin käytät SCART-liitäntään asennettua digitaalikanavan dekooderia, valitse dekoodattava kanava ja määritä dekooderi liitäntään **EXT 1** tai **EXT 2**.

- Kun katsot televisiota, paina ▲ (Koti).
   → Koti-valikko tulee näkyviin.
- 2 Paina Selauspainikkeet ja valitse [Laitteisto].
- 3 Paina OK.
  - → [Laitteisto] -valikko tulee näkyviin.
- 4 Paina Selauspainikkeet-painikkeita ja valitse [Asennus] > [Dekooderi] > [Kanava].
- 5 Paina Selauspainikkeet-painikkeita valitaksesi vaihtoehdon [Tila], valitse sitten dekooderin liitäntä (esimerkiksi EXT 1 tai EXT 2).
- 6 Vahvista valinta painamalla OK.→ Dekooderi on määritetty.

### Philips Easylink -toiminnon käyttäminen

Ostamasi televisio tukee Philips EasyLink -toimintoa, joka käyttää HDMI CEC (Consumer Electronics Control) -protokollaa. EasyLink-yhteensopivia laitteita, jotka on liitetty HDMI-liittimien avulla, voidaan ohjata yhdellä kaukosäätimellä.

![](_page_44_Picture_0.jpeg)

#### Huomautus

 Philips ei takaa 100-prosenttista yhteensopivuutta kaikkien HDMI CEC laitteiden kanssa.

![](_page_44_Picture_3.jpeg)

Huomautus

 EasyLink-yhteensopiva laite on käynnistettävä ja valittava lähteeksi.

### EasyLink-toiminnot

#### Toisto yhdellä painikkeella

Kun kytket television laitteisiin, jotka tukevat toistoa yhdellä painikkeella, voit ohjata televisiota ja laitteita yhdellä kaukosäätimellä.

#### Valmiustila yhdellä painikkeella

Kun liität television valmiustilaa tukeviin laitteisiin, voit television kaukosäätimellä asettaa television ja kaikki siihen liitetyt HDMIlaitteet valmiustilaan.

#### Äänentoiston hallinta

Kun liität TV:n HDMI CEC -yhteensopiviin laitteisiin, TV voi automaattisesti alkaa toistaa liitetystä laitteesta tulevaa ääntä.

Jotta voit käyttää ääni yhdellä painikkeella -toimintoa, liitetyn laitteen äänitulo on yhdistettävä televisioon.

Voit käyttää liitetyn laitteen kaukosäädintä äänenvoimakkuuden säätämiseen.

#### Kaukosäätimen näppäinten vaihtaminen

Kaukosäätimen näppäinten vaihtaminen mahdollistaa EasyLink-yhteensopivien laitteiden ohjaamisen television kaukosäätimellä.

### EasyLink-painikkeet

Voit ohjata EasyLink-yhteensopivia laitteita TV: n kaukosäätimen seuraavilla painikkeilla.

| Painike                         | EasyLink-toiminto                            |
|---------------------------------|----------------------------------------------|
| ►II (Toisto/tauko)              | Aloittaa tai keskeyttää                      |
|                                 | toiston EasyLink-                            |
|                                 | laitteessa tai jatkaa                        |
|                                 | sitä.                                        |
| ■ (Pysäytys)                    | Lopettaa toiston                             |
|                                 | EasyLink-laitteessa.                         |
| <ul> <li>(Tallennus)</li> </ul> | Aloittaa tai lopettaa                        |
|                                 | videotallennuksen                            |
|                                 | EasyLink-laitteessa.                         |
| I◀◀ (Edellinen)                 | Etsii taaksepäin                             |
|                                 | EasyLink-laitteessa.                         |
| ▶▶ (Seuraava)                   | Etsii eteenpäin                              |
|                                 | EasyLink-laitteessa.                         |
| 0-9                             | Kun EasyLink                                 |
| $({\sf Numeropainikkeet})$      | on otettu                                    |
|                                 | käyttöön, valitsee                           |
|                                 | ohjelmanimikkeen,                            |
|                                 | osan tai kappaleen.                          |
| ▲▼◀▶                            | Siirtyy EasyLink-                            |
| (Selauspainikkeet)              | laitteiden valikoissa.                       |
| OK                              | Aktivoi EasyLink-                            |
|                                 | laitteen toiminnon tai                       |
|                                 | avaa sen valikon.                            |
| OPTIONS                         | Tuo näkyviin EasyLink-                       |
|                                 | laitteen valikot.                            |
|                                 | Huomaa, että kun                             |
|                                 | painat 🕈 (Koti),                             |
|                                 | television valikko tulee                     |
|                                 | nakyviin.                                    |
| IV                              | Siirtyy takaisin                             |
|                                 | antennilahteeseen                            |
|                                 | EasyLink-tilasta.                            |
| (Valmiustila-On)                | Kun EasyLink on                              |
|                                 | otettu kayttoon,                             |
|                                 | SIIrtaa TV:n ja kaikki<br>Easyl ink laittaat |
|                                 | valmiustilaan                                |
|                                 | Vaimiusuiadii.<br>Huomaa että                |
|                                 | () (Valmiustila-                             |
|                                 | <b>On</b> ) - nainiketta on                  |
|                                 | ving -pairinketta VII                        |
|                                 | sekuntia.                                    |

### EasyLinkin ottaminen käyttöön ja poistaminen käytöstä

- Huomautus
- Älä ota EasyLink-toimintoa käyttöön, jos et aio käyttää sitä.
- Kun katsot TV:tä, paina ▲ (Koti).
   Koti-valikko tulee näkyviin.
- Paina Selauspainikkeet ja valitse
   [Laitteisto].
   → [Laitteisto] -valikko tulee näkyviin.
- 3 Paina Selauspainikkeet-painikkeita ja valitse [Asennus] > [Esiasetukset] > [EasyLink].
  - ÉasyLink-valikko tulee näkyviin.
- 4 Valitse [Päälle] tai [Pois].
- 5 Vahvista valinta painamalla OK.
  - EasyLink on otettu käyttöön tai poistettu käytöstä.

### Kaukosäätimen näppäinten vaihdon ottaminen käyttöön tai poistaminen käytöstä

![](_page_45_Picture_12.jpeg)

### Huomautus

- Ota EasyLink käyttöön ennen kaukosäätimen näppäinten vaihtamista.
- Kun katsot TV:tä, paina ▲ (Koti).
   Kuvaruutuun tulee Koti-valikko.
- 2 Paina Selauspainikkeet ja valitse [Laitteisto].
  - → [Laitteisto] -valikko tulee näkyviin.
- 3 Paina Selauspainikkeet-painikkeita ja valitse [Asennus] > [Esiasetukset] > [EasyLink-kaukosäädin].
- 4 Valitse [Päälle] ja paina sitten OK.
  - → Kaukosäätimen näppäinten vaihto on otettu käyttöön tai poistettu käytöstä valitussa HDMI-liittimessä.

![](_page_45_Picture_21.jpeg)

#### Huomautus

• Jos et pysty poistumaan laitteen valikosta, paina E OPTIONS ja sitten OK.

### Television kaiuttimien asettaminen EasyLink-tilaan

Jos tämä toiminto on valittuna, se poistaa television kaiuttimet automaattisesti käytöstä, kun EasyLink-yhteensopivasta kotiteatterijärjestelmästä tulevaa sisältöä toistetaan. Ääni toistetaan vain kotiteatterijärjestelmän kaiuttimista.

- 1 Kun katsot sisältöä EasyLink-laitteesta, paina 🗈 OPTIONS.
  - → Kuvaruutuun tulee asetusvalikko.
- 2 Paina Selauspainikkeet ja valitse [TVkaiuttimet].
  - → [TV-kaiuttimet] -valikko tulee näkyviin.
- 3 Paina Selauspainikkeet ja valitse [Auto (EasyLink)].
- 4 Vahvista valinta painamalla OK.
   → Kaiuttimet on asetettu EasyLink-tilaan.
- 5 Poistu painamalla COPTIONS.

### Kensington-lukon käyttäminen

Kensington-lukon paikka on TV:n takaseinässä. Estä laitteen varastaminen kiertämällä Kensington-lukko lukkopaikan ja kiinteän esineen, kuten painavan pöydän, ympäri.

![](_page_45_Picture_35.jpeg)

### 8 Tuotetiedot

Tuotetietoja voidaan muuttaa ilman ennakkoilmoitusta. Yksityiskohtaiset tuotetiedot saat osoitteesta www.philips.com/support.

### Tuetut näyttötarkkuudet

### Tietokoneformaatit

- Tarkkuus virkistystaajuus:
  - 640 × 480 60 Hz
  - 800 × 600 60 Hz
  - 1024 × 768 60 Hz
  - 1280 x 1024 60 Hz (tuettu vain Full HD -televisioissa)
  - 1360 x 768 60 Hz
  - 1600 × 1200 60 Hz (tuettu vain Full HD -televisioissa)
  - 1920 x 1080 60 Hz

### Videoformaatit

- Tarkkuus virkistystaajuus:
  - 480i 60 Hz
  - 480p 60 Hz
  - 576i 50 Hz
  - 576p 50 Hz
  - 720p 50 Hz, 60 Hz
  - 1080i 50 Hz, 60 Hz
  - 1080p 24 Hz, 25 Hz, 30 Hz, 50 Hz, 60 Hz

### Multimedia

- Tuettu muistilaite: USB (FAT- tai DOS-muotoon alustettu; vain Massamuistityyppi-yhteensopiva)
- Tuetut multimediatiedostomuodot:
  - Kuvat: JPEG
  - Ääni: MP3, LPCM
  - Video: MPEG1, MPEG2, H.264/ MPEG-4 AVC

![](_page_46_Picture_27.jpeg)

#### Huomautus

• Multimediatiedostojen nimissä saa olla enintään 128 merkkiä.

### Viritin/vastaanotto/ signaalinsiirto

- Antennituloliitäntä: 75 ohmia, koaksiaalinen (IEC75)
- TV-järjestelmä: DVB COFDM 2K/8K
- Videotoisto: NTSC, SECAM, PAL
- DVB-T (Digital Video Broadcasting-Terrestrial) ja DVB-C (Digital Video Broadcasting-Cable). Näiden maiden luettelo on television taustapuolella.

### Kaukosäädin

- Tyyppi: PF03E09B/PF02E09B/PF02E09₩
- Paristot: 2 × AAA (tyyppi LR03)

### Virta

- Verkkovirta: 220–240 V AC; 50 Hz
- Virrankulutus valmiustilassa: < 0,15 W
- Ympäristön lämpötila: 5-35 Celsiusastetta

### Tuetut asennustelineet

Jos haluat asentaa television kiinteästi, hanki Philipsin asennusteline tai VESA-yhteensopiva teline. Jotta kaapeli ja liittimet eivät vaurioidu, jätä vähintään 5,5 senttimetrin väli television taakse.

### Ą

### Vakava varoitus

 Noudata kaikkia asennustelineen mukana tulleita ohjeita. Koninklijke Philips Electronics N.V. ei vastaa virheellisestä seinäkiinnityksestä, jonka seurauksena tapahtuu onnettomuus tai vahinko.

#### Television kuvaruudun Suositeltava VESA-teline koko

| 19 tuumaa/        | VESA MIS-D 75, 4       |
|-------------------|------------------------|
| 48 cm             |                        |
| 22 tuumaa/        | VESA MIS-D 100, 4      |
| 56 cm             |                        |
| 26 tuumaa/        | VESA MIS-E 200, 100, 4 |
| 69 cm             |                        |
| 32 tuumaa/        | VESA MIS-F 200, 200, 6 |
| 81 cm             |                        |
| 37 tuumaa/        | VESA MIS-F 200, 200, 6 |
| 94 cm             |                        |
| 42 tuumaa/        | VESA MIS-F 400, 400, 6 |
| 107 cm            |                        |
| 47 tuumaa/        | VESA MIS-F 400, 400, 8 |
| 119 cm            |                        |
| 52 tuumaa/ 132 cm | VESA MIS-F 400, 400, 8 |

### Elektronisen ohjelmaoppaan tiedot

8 päivän ohjelmaopas on saatavissa vain tietyissä maissa.

| Maa              | 8 päivän ohjelmaopas |
|------------------|----------------------|
| Iso-Britannia    | Kyllä                |
| Ranska           | Ei                   |
| Suomi            | Kyllä                |
| Ruotsi           | Kyllä                |
| Tanska           | Kyllä                |
| Norja            | Kyllä                |
| Espanja          | Kyllä                |
| Saksa            | Kyllä                |
| Italia           | Kyllä                |
| Kreikka          | Ei                   |
| Alankomaat       | Kyllä                |
| Tšekin tasavalta | Kyllä                |
| Belgia           | Ei                   |
| ltävalta         | Kyllä                |
| Sveitsi          | Kyllä                |
| Viro             | Kyllä                |
| Liettua          | Kyllä                |
| Kroatia          | Ei                   |
| Unkari           | Ei                   |
| Irlanti          | Ei                   |
| Luxemburg        | Ei                   |
| Puola            | Ei                   |
| Portugali        | Ei                   |
| Venäjä           | Ei                   |
| Slovakia         | Ei                   |
| Slovenia         | Ei                   |
| Romania          | Ei                   |
| Serbia           | Ei                   |
| Latvia           | Ei                   |
| Ukraina          | Ei                   |
| Bulgaria         | Ei                   |
| Kazakstan        | Ei                   |

### Suomi

### 9 Vianmääritys

Tässä luvussa on tietoja tavallisimmista ongelmista ja niiden ratkaisuista.

### Television yleiset ongelmat

### Virran kytkeminen televisioon ei onnistu:

- Irrota virtajohto pistorasiasta. Odota minuutti ennen kuin liität sen uudelleen.
- Tarkista, että virtajohto on tukevasti kiinni.

### TV ei reagoi kaukosäätimeen tai sivussa oleviin painikkeisiin, kun se on käynnistetty

Kun televisioon on kytketty virta, edessä oleva merkkivalo vilkkuu noin 20–25 sekuntia. Tämä on normaalia. Tänä aikana TV ei reagoi kaukosäätimeen eikä sivussa oleviin painikkeisiin. Kun kuva tulee näkyviin kuvaruutuun, televisio reagoi vain seuraaviin kaukosäätimen painikkeisiin ensimmäisten sekuntien aikana: A +/- (VOLUME +/-), P +/- (Program +/-), K (MUTE) ja O(Valmiustila). Kaikki painikkeet ovat käytettävissä, kun edessä oleva merkkivalo lopettaa vilkkumisen.

#### Kaukosäädin ei toimi oikein:

- Varmista, että kaukosäätimen paristot on asetettu paikoilleen oikein päin.
- Vaihda kaukosäätimen paristot, jos ne ovat tyhjät.
- Puhdista kaukosäädin ja television tunnistimen linssi.

### Television valmiustilan merkkivalo vilkkuu punaisena:

 Irrota virtajohto pistorasiasta. Odota, kunnes televisio jäähtyy, ennen kuin liität virtajohdon. Jos valo vilkkuu uudelleen, ota yhteys Philipsin asiakastukeen.

### Olet unohtanut televisiokanavien lapsilukon avauskoodin

• Anna '8888'.

Television valikkokieli on väärä.

 Vaihda television valikon kieleksi haluamasi kieli (katso 'Muuta kieliasetuksia' sivulla 12).

#### Kun televisioon kytkee virran, siitä katkaisee virran tai television siirtää valmiustilaan, sen rungosta kuuluu nariseva ääni:

 Mitään toimia ei tarvita. Ääni johtuu television rungon normaaleista koon muutoksista sen lämmetessä tai viiletessä. Tämä ei vaikuta television toimintaan.

#### Kun televisio on valmiustilassa, aloitusnäyttö tulee näkyviin, ja sitten televisio palaa valmiustilaan.

 Tämä on normaalia toimintaa. Aloitusnäyttö tulee näkyviin, kun televisio irrotetaan sähköverkosta ja kytketään siihen uudelleen.

### Televisiokanavien ongelmat

### Asennetut kanavat eivät näy kanavaluettelossa:

• Tarkista, että oikea kanava on valittu. Asennuksen aikana ei löytynyt digitaalisia

kanavia:

 Tarkista, että televisio tukee maasi DVB-T-, DVB-T Lite- tai DVB-C-lähetyksiä. Näiden maiden luettelo on television taustapuolella.

### Kuvaongelmat

### Televisioon on kytketty virta, mutta kuvaa ei näy:

- Tarkista, että antenni on liitetty televisioon kunnolla.
- Tarkista, että television lähteeksi on valittu oikea laite.

### Ääni kuuluu, mutta kuvaa ei näy:

• Tarkista, että kuva-asetukset ovat oikeat.

#### Antenniliitännän vastaanotto on huono:

- Tarkista, että antenni on liitetty televisioon kunnolla.
- Kaiuttimet, maadoittamattomat äänilaitteet, neonvalot, korkeat rakennukset ja muut suuret rakennelmat voivat vaikuttaa vastaanoton laatuun. Yritä parantaa vastaanoton laatua muuttamalla antennin suuntaa tai siirtämällä laitteita etäämmälle televisiosta.
- Jos vain yhden kanavan vastaanotto on huono, yritä hienosäätää kanavaa.

### Liitetyistä laitteista tulevan kuvan laatu on huono:

- Tarkista, että laitteiden liitännät ovat kunnossa.
- Tarkista, että kuva-asetukset ovat oikeat.

Televisio ei ole tallentanut kuva-asetuksia:

• Tarkista, että television sijainniksi on asetettu Koti. Tässä tilassa voit vaihtaa ja tallentaa asetuksia.

### Kuva ei sovi kuvaruutuun, vaan se on liian suuri tai pieni:

- Yritä käyttää jotain toista kuvasuhdetta. Kuva on väärässä kohdassa kuvaruudussa:
- Joidenkin laitteiden kuvasignaalit eivät sovi kunnolla kuvaruutuun. Tarkista laitteen signaali.

#### Lähetysten kuva on salattu:

 Joudut ehkä käyttämään CA-moduulia katsoaksesi sisältöä. Saat lisätietoja palveluntarjoajalta.

### Tiedot sisältävä e-mainos tulee näkyviin television näyttöön:

Televisio on [Shop]-tilassa. Poista
e-mainos asettamalla televisio [Koti]tilaan. Valitse [Koti]-valikossa [Laitteisto]
> [Asennus] > [Esiasetukset] > [Paikka].
Televisio täytyy asettaa valmiustilaan,
jotta se varmasti poistuu [Shop]-tilasta.

### Ääniongelmat

#### Televisiosta tulee kuva, mutta ääni ei kuulu:

![](_page_49_Picture_18.jpeg)

#### Huomautus

- Jos televisio ei havaitse äänisignaalia, se vaihtaa äänilähdön automaattisesti pois käytöstä

   kyse ei ole toimintahäiriöstä.
- Tarkista kaikkien kaapelien kiinnitys.
- Tarkista, että äänenvoimakkuudeksi ei ole valittu 0.
- Tarkista, että ääntä ei ole mykistetty.
- Tarkista, että TV-kaiuttimet on valittu käyttöön äänivalikossa.
- Tarkista, että television äänilähtö on liitetty HDMI CEC -valmiin/EasyLinkyhteensopivan HTS-laitteen äänituloon. Äänen pitäisi kuulua HTS-kaiuttimista.

#### Kuva näkyy, mutta äänenlaatu on huono:

• Tarkista, että ääni-asetukset ovat oikeat. Kuva näkyy, mutta ääni kuulu vain toisesta kaiuttimesta:

 Tarkista, että äänitasapaino on säädetty keskelle.

### HDMI-liitännän ongelmat

#### HDMI-laitteissa ilmenee ongelmia:

- Huomaa, että HDCP-tuki voi pidentää aikaa, joka televisiolta kuluu HDMIlaitteesta tulevan tiedon näyttämiseen.
- Jos televisio ei tunnista HDMI-laitetta, eikä kuvaa näy, yritä vaihtaa lähteeksi välillä toinen laite ja sitten taas HDMIlaite.
- Jos ääni katkeilee, tarkista, että HDMIlaitteen lähtöasetukset on määritetty oikein.
- Jos käytössä on HDMI-DVI-sovitin tai HDMI-DVI-kaapeli, tarkista, että lisääänikaapeli on liitetty AUDIO L/R- tai AUDIO IN-liitäntään (vain miniliitäntä).

### EasyLink-toiminnot eivät ole käytettävissä:

 Varmista, että HDMI-laitteesi ovat HDMI-CEC-yhteensopivia. EasyLinktoiminnot ovat käytettävissä vain HDMI-CEC-yhteensopivissa laitteissa.

Jos HDMI CDC/EasyLink-yhteensopiva äänilaite on liitetty televisioon eikä televisiossa näy mitään mykistys- tai äänenvoimakkuuskuvaketta, kun äänenvoimakkuus mykistetään, sitä lisätään tai vähennetään.

 Tämä toiminta on normaalia, kun HDMI CEC/EasyLink-yhteensopiva laite on liitetty.

### USB-liitännän ongelmat

#### USB-laitteen sisältö ei näy:

- Tarkista, että USB-muistilaite on asetettu Massamuistityyppi-yhteensopivaksi laitteen oppaissa kuvatulla tavalla.
- Tarkista, että USB-muistilaite on yhteensopiva TV:n kanssa.
- Tarkista, että TV tukee ääni- ja kuvatiedostoja.

### Ääni- ja kuvatiedostojen toistossa on häiriöitä

• USB-muistilaitteen siirtotoiminto saattaa rajoittaa tiedonsiirtonopeutta televisioon ja aiheuttaa toiston huonon laadun.

### Tietokoneliitännän ongelmat

### Tietokoneen näyttö televisioruudussa ei ole vakaa:

- Tarkista, että tietokoneessa on valittuna tuettu tarkkuus ja virkistystaajuus.
- Aseta televisiossa kuvasuhteeksi skaalaamaton.

### Yhteystiedot

Jos ongelma ei ratkea, katso tätä televisiota koskevat usein esitetyt kysymykset vastauksineen osoitteessa www.philips. com/support.

Jos ongelma ei vieläkään ratkea, ota yhteys tässä oppaassa mainittuun maasi Philipsasiakastukeen.

![](_page_50_Picture_18.jpeg)

#### Vakava varoitus

 Älä yritä korjata televisiota itse. Tämä voi aiheuttaa vakavia vammoja, vahingoittaa televisiota ja mitätöidä takuun.

![](_page_50_Picture_21.jpeg)

#### Huomautus

 Merkitse muistiin television malli- ja sarjanumero, ennen kuin otat yhteyden Philipsiin. Nämä numerot on painettu television takaosaan ja pakkaukseen.

### 10 Index

### 2

-2-äänil I-II

### А

| ajastin                       |    |
|-------------------------------|----|
| uniajastin                    | 24 |
| analoginen kanava             |    |
| hienosäätö                    | 35 |
| asetukset                     |    |
| ääni                          | 17 |
| kuva                          | 15 |
| asetukset                     | 15 |
| Asetukset-avustaja            | 14 |
| asetusvalikko                 | 13 |
| automaattinen äänenvoimakkuus | 17 |

### Ä

| äänen kieli     | 17   |
|-----------------|------|
| äänenvoimakkuus |      |
| kuulokkeet      | 17   |
| näkövammaiset   | 17   |
| säätäminen      | 10   |
| ääniasetukset   | , 17 |
| äänitasapaino   | 17   |
|                 |      |

### В

basso

### С

| 0                              |             |
|--------------------------------|-------------|
| CA-moduuli                     | 41, 39      |
| CA-moduuli, katso myös Conditi | onal Access |
| Module, CAM                    | 41          |

### D

| demo                | , 32 |
|---------------------|------|
| digitaalinen kanava |      |
| tekstityskieli      | 26   |
| vastaanottotesti    | 36   |
| digitaalinen radio  | 30   |

### digitaalipalvelut

| CA-moduuli      | 41     |
|-----------------|--------|
| teksti-tv       | 19, 18 |
| diskantti       | 17     |
| DVB-C- ja DVB-T |        |
| käyttö          | 34     |
|                 |        |

### Ε

17

### EasyLink

| ,                               |      |
|---------------------------------|------|
| Kaukosäätimen näppäinten vaihto | 44   |
| ottaminen käyttöön              | 44   |
| painikkeet                      | , 43 |
| poistaminen käytöstä            | 44   |
| toiminnot                       | 43   |
| TV-kaiuttimet                   | 44   |
|                                 |      |

### Н

# HDMI-kaapeliliittimet39, 37vianmääritys49huolehtiminen ympäristöstä, 5

### Κ

17

| kaapelit                            |     |
|-------------------------------------|-----|
| laatu                               | 37  |
| kanavadekooderi                     | 42  |
| kanavat                             |     |
| asennus                             |     |
| automaattinen                       | 33  |
| manuaalinen                         | 34  |
| kanavataulukko                      |     |
| kanavien nimen vaihtaminen          | 21  |
| kanavien paikkojen vaihtaminen      | 21  |
| kanavien piilottaminen              | 21  |
| suosikkiluettelo                    | 20  |
| vastaanottotesti                    | 36  |
| virittäminen                        | 35  |
| kanavataulukko                      |     |
| kanavien käyttäminen ja vaihtaminen | 10  |
| kanavien hakeminen                  |     |
| automaattinen                       | 33  |
| manuaalinen                         | 34  |
| kaukosäädin                         |     |
| esittely                            | , 7 |
| näppäinten vaihto                   | 44  |
|                                     |     |

| tekniset tiedot                 | 46   |
|---------------------------------|------|
| vianmääritys                    | 48   |
| Kaukosäätimen näppäinten vaihto | 44   |
| Kauppa-tila                     | 31   |
| kello                           | 27   |
| Kensington-lukko                | 44   |
| kieli                           |      |
| vianmääritys                    | 48   |
| kiinnike                        | 46   |
| Kirkkaus                        | 15   |
| Kohinanvaimennus                | 15   |
| komposiittivideokaapeli         | , 37 |
| kontrasti                       | 15   |
| Koti-valikko                    |      |
| käyttö                          | 12   |
| laitteiden poistaminen          | 13   |
| kuulokevoimakkuus               | 17   |
| Kuva ja ääni -toimintopalkki    | 15   |
| kuvasuhde                       |      |
| kuvasuhteen muuttaminen         | 16   |
| vianmääritys                    | 48   |
| kuvat                           |      |
| diaesitys                       | 28   |
| tuetut muodot                   | 46   |
|                                 |      |

### L

| laitteet                   |      |
|----------------------------|------|
| katsominen                 | , 10 |
| liitäntä                   | 37   |
| lisääminen Koti-valikkoon  | 10   |
| poistaminen Koti-valikosta | 13   |
| lapsilukko                 |      |
| TV-kanavien lukitseminen   | 24   |
| liitännät                  |      |
| esittely                   | 37   |
| HDMI                       | 39   |
| komponentti                | 37   |
| komposiitti                | 39   |
| laatu                      | 37   |
| SCART                      | 37   |
| S-video                    | 39   |
| tekniset tiedot            | 46   |
| USB                        | 28   |
| vianmääritys               | 50   |
| liittimet                  |      |
| esittely                   | 37   |

| USB        | 37 |      |
|------------|----|------|
| USB        | 39 |      |
| lukitus    |    | Ë    |
| Kensington | 44 | Silo |
|            |    |      |

### Μ

| • •                    |    |
|------------------------|----|
| Mono/stereo            | 17 |
| multimedia             |    |
| musiikin kuuntelu      | 29 |
| videoiden katseleminen | 29 |
| Multimedia             |    |
| tuetut muodot          | 46 |
| USB                    | 28 |
| musiikki               |    |
| digitaalinen radio     | 30 |
| tuetut muodot          | 46 |
| USB                    | 29 |
|                        |    |

### N

| IN            |    |
|---------------|----|
| näkövammaiset | 17 |
| näyttö        |    |
| tarkkuus      | 46 |

### O ohje

| 30 |
|----|
| 30 |
|    |

### Ρ

| paikka                      | 31     |
|-----------------------------|--------|
| paristot                    | 46, 48 |
| PC-tila                     | , 15   |
| PIN-koodi (henkilökohtainen |        |
| tunnistenumero)             | 48     |
| Pixel Plus                  | 15     |

### S

| •                |    |
|------------------|----|
| sävy             | 15 |
| SCART            | 37 |
| signaalinsiirto  |    |
| vianmääritys     | 48 |
| Smart-asetukset  | 14 |
| SPDIF            | 37 |
| suosikkiluettelo |    |
|                  |    |

| luominen      | 20 |
|---------------|----|
| vianmääritys  | 48 |
| surround-ääni | 17 |
| S-video       | 39 |

### T

| Table of Pages<br>tehdasasetukset    | 19<br>32 |
|--------------------------------------|----------|
| tekniset tiedot                      | 46       |
| Teksti-TV                            |          |
| alasivut                             | 19       |
| haku                                 | 19       |
| kaksikuvanäyttö                      | 18       |
| käyttö                               | 11       |
| sivujen suurentaminen                | 19       |
| T.O.P                                | 19       |
| teksti-TV 2.5                        | 19       |
| toiminnot                            | 18       |
| valikko                              | 18       |
| tekstitys                            |          |
| kieli                                | 26       |
| Televisio                            |          |
| äänenvoimakkuuden säätäminen         | 10       |
| DVB-C- ja DVB-T-verkkojen käyttämine | n 34     |
| kaiuttimet                           | 17       |
| kanavan vaihtaminen                  | 9        |
| kuvaruudun hoitaminen                | 5        |
| liittimet 39                         | 9, 37    |
| ohjelmisto                           | 30       |
| seinäteline 4                        | , 46     |
| valikko                              | 12       |
| valmiustila                          | 9        |
| vianmääritys                         | 48       |
| virittimen tekniset tiedot           | 46       |
| virran katkaiseminen                 | 9        |
| virran kytkeminen                    | 9        |
| terävyys                             | 15       |
| tietokoneformaatti                   |          |
| tekniset tiedot                      | 46       |
| turvallisuus                         | 4        |

### U uniajastir

|--|

### ۷

| valikko       |        |
|---------------|--------|
| asetusvalikko | 13     |
| kieli         | 12     |
| Koti-valikko  | 12     |
| teksti-tv     | 18     |
| vianmääritys  | 48     |
| valmiustila   |        |
| vianmääritys  | 48     |
| valoanturi    | 15     |
| väri          | 15     |
| värisävy      | 15     |
| vastaanotto   | 48     |
| VGA           | 37     |
| vianmääritys  | 48     |
| videot        |        |
| katsominen    | 29     |
| tuetut muodot | 46     |
| viritin       | 46     |
| virta         | 46, 48 |

### Y

Yleinen liittymä

41, 39

, 24